Slide 1 - Welcome

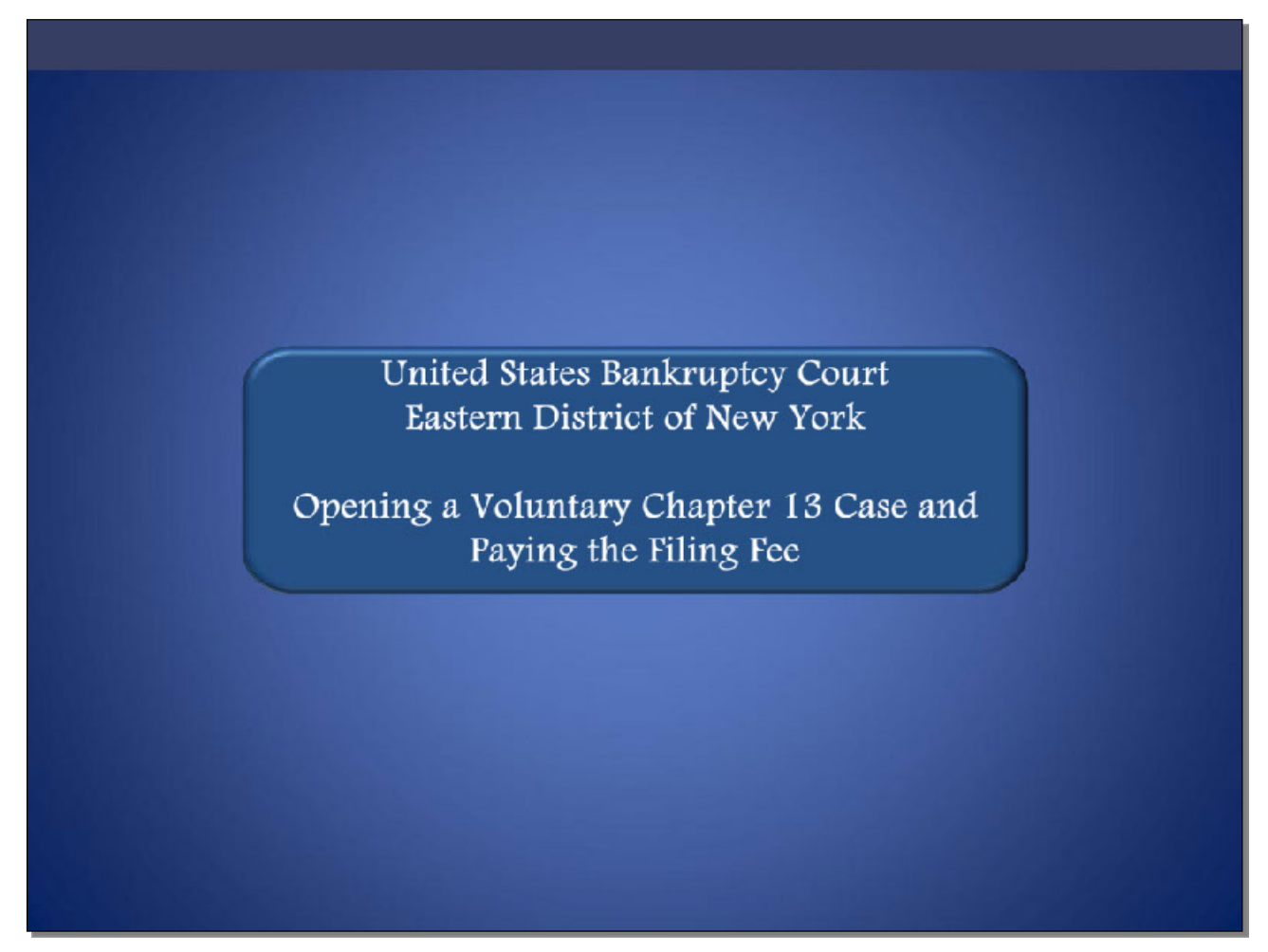

Welcome to the United States Bankruptcy Court Eastern District of New York's lesson on Opening a Voluntary Chapter 13 Case and Paying the Filing Fee.

# Slide 2 - Navigation Instructions

| UNITED STATES BANKRUPTCY COURT<br>EASTERN DISTRICT OF NEW YORK<br>Hon. Carla E. Craig, Chief Judge Robert A. Gavin Jr., Clerk of Court                                                                           |
|----------------------------------------------------------------------------------------------------|
| Navigation Instructions                                                                                                    |
| Use the Table of Contents (TOC) to jump to different sections of the module. You can open it and close it with either:                                                                                           |
| The arrow in the top left corner of the screen, <b>Table of Content</b> s<br>Or<br>The TOC button in the Navigation bar.                                                                                         |
| Playback Controls:                                                                                                    |
| Playback controls are located at the bottom of the screen. They may be used to move forward or back, or to rewind to the beginning of the lesson. The playback controls also include a pause/play button toggle. |
| You can turn the audio on or off by clicking the speaker icon.                                                                                                    |
| Additional Information:                                                                                                    |
| Additional information on this module will be displayed when the filer clicks on the "i". 🚺                                                                                                    |
| Additional filing information is displayed when the mouse hovers over the tip star icon.                                                                                                    |
| Select START when you are ready to begin.                                                                                                    |
| START START                                                                                                    |

Slide 3 - Objective

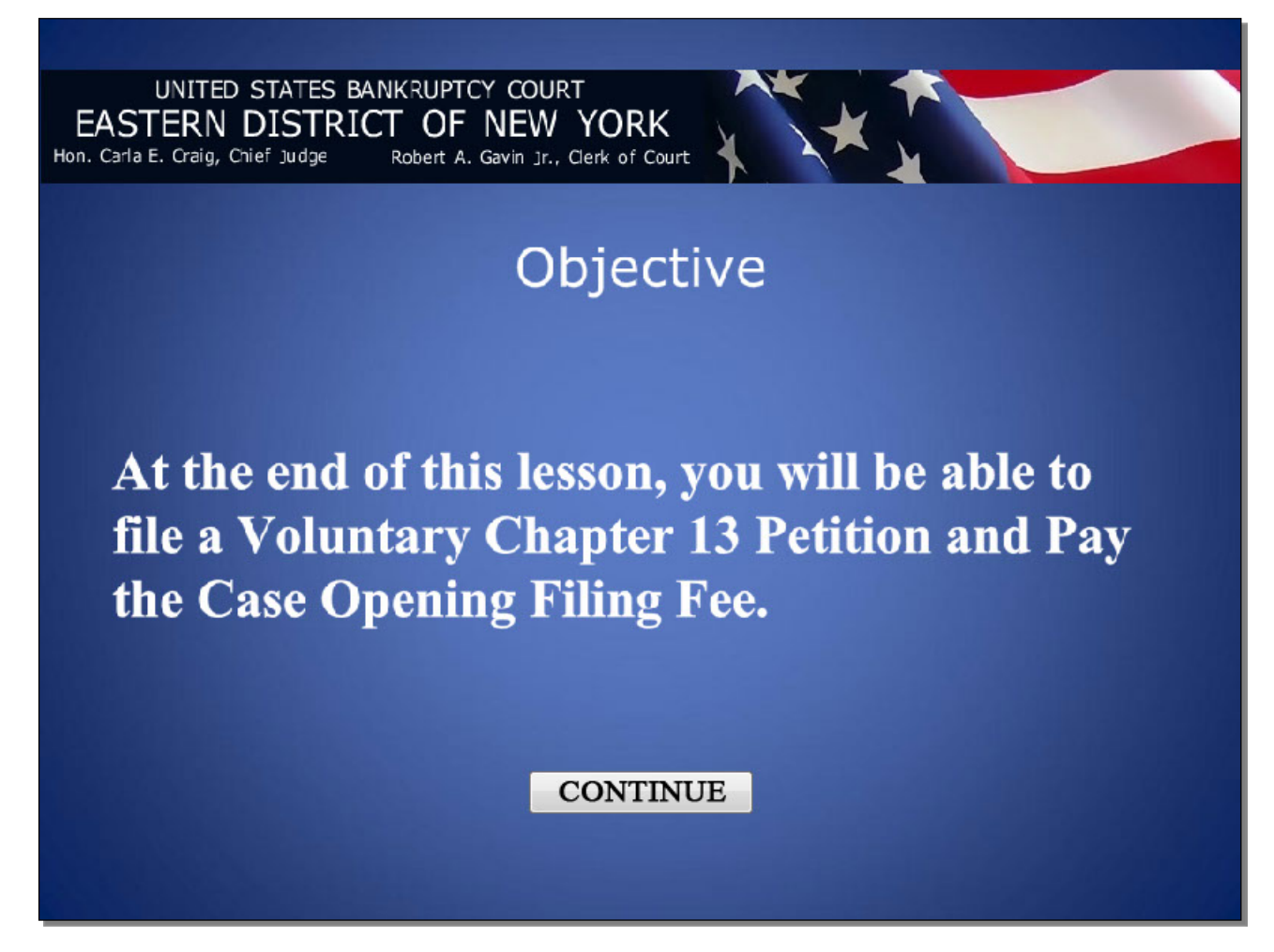

Slide 4 – Form Changes

UNITED STATES BANKRUPTCY COURT EASTERN DISTRICT OF NEW YORK Hon. Carla E. Craig, Chief Judge Robert A. Gavin Jr., Clerk of Court

As of December 1, 2015, most Official Bankruptcy Forms will be replaced with substantially revised, reformatted, and renumbered versions.

Also note that screens with a pink background in this presentation represent changes to the ECF system accommodating the December 1, 2015 form changes.

## CONTINUE

### Slide 5 – ECF Main Menu

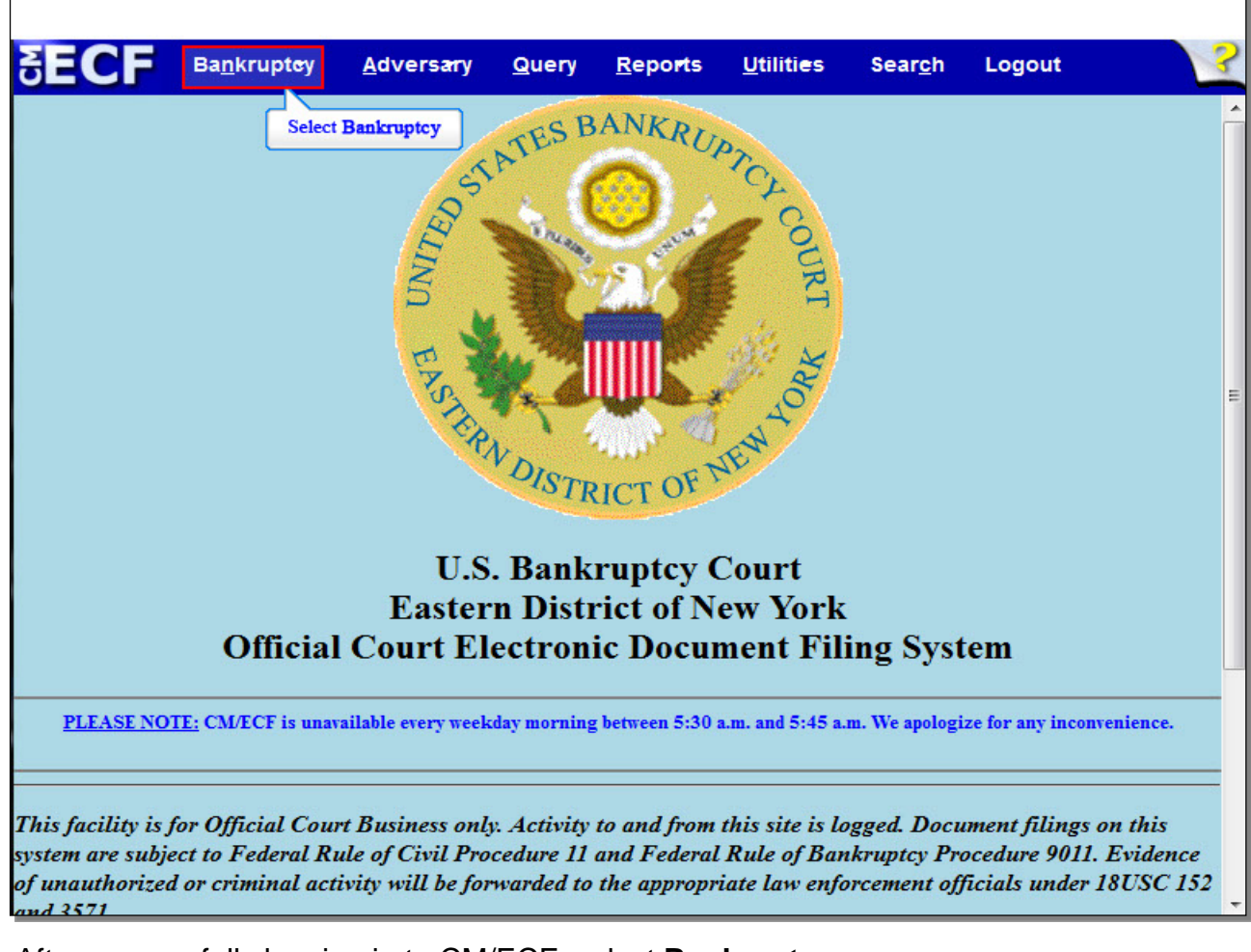

After successfully logging in to CM/ECF, select Bankruptcy.

## Slide 6 - Bankruptcy Events

| SECF                                                                                                    | Ba <u>n</u> krupt <del>e</del> y                                                                                                 | <u>A</u> dversary                       | <u>Q</u> uery       | <u>R</u> eports | <u>U</u> tiliti <del>e</del> s | Sear <u>c</u> h | Logout | ? |
|----------------------------------------------------------------------------------------------------|----------------------------------------------------------------------------------------------------|-----------------------------------------|---------------------|-----------------|--------------------------------|-----------------|--------|---|
| Bankruptcy 1                                                                                                    | Events                                                                                                    |                                         |                     |                 |                                |                 |        |   |
| Answer/Re<br>Appeal<br>Claim Activ<br>Creditor M<br>File Claims<br>Motions/A<br>Notices<br>Open Volu<br>Open an Ir<br>Other<br>Plan<br>Upload Pro<br>Judge/Trus                                                                                                    | Events<br>sponse<br>Data<br>Iaintenance<br>pplications/Present<br>ntary Case<br>woluntary Case<br>oposed Order<br>tee Assignment | New R3<br>Case I<br>tments<br>Select Op | Menu Iter<br>Upload | ns<br>Case      |                                |                 |        |   |
| https://ecf-train.p                                                                                                    | veb.uscourts.gov/coi                                                                                                    | i-hin/Disnatch nl?(                     | nenBkCase           |                 |                                |                 |        |   |
| the state of the state of the s | ,                                                                                                    | , enspecentprice                        |                     |                 |                                |                 |        |   |

From the list of Bankruptcy Events, select **Open Voluntary Case**.

## Slide 7 - Open Voluntary Bankruptcy Case

| SECF                           | Ba <u>n</u> krupt <del>e</del> y              | <u>A</u> dversary                  | <u>Q</u> uery            | <u>R</u> epo <b>r</b> ts     | <u>U</u> tiliti <del>e</del> s | Sear <u>c</u> h | Logout           | ?       |
|--------------------------------|-----------------------------------------------|------------------------------------|--------------------------|------------------------------|--------------------------------|-----------------|------------------|---------|
| Open Volun                     | tary Bankrup                                  | otcy Case                          |                          |                              |                                |                 |                  |         |
| For Kings, Que                 | ens, and Richmo                               | ond counties se                    | lect BROO                | OKLYN                        |                                |                 |                  |         |
| For Nassau and                 | I Suffolk Countie                             | es select CENT                     | RAL ISLI                 | P                            |                                |                 |                  |         |
|                                | Office Brooklyn                               | -                                  |                          |                              |                                |                 |                  |         |
| Cas                            | central Is                                    | lip                                |                          |                              |                                |                 |                  |         |
| Dat                            | te filed 4/12/2012                            | Select Central I                   | elin                     |                              |                                |                 |                  |         |
| С                              | hapter 🔫                                      | State Celluli                      | anp                      |                              |                                |                 |                  |         |
| Joint P                        | etition n 🝷                                   |                                    |                          |                              |                                |                 |                  |         |
| Defici                         | iencies n 👻                                   |                                    |                          |                              |                                |                 |                  |         |
| Note: Th<br>to satisfy<br>Next | e Clerk's Office<br>the deficient do<br>Clear | will mail a ''No<br>cuments pursua | tice of De<br>ant to Ban | ficiency", if<br>kruptcy and | applicable. It                 | t is the resp   | onsibility of th | e Filer |

The initial screen in the process of opening a new bankruptcy case displays. Office assignment is generally based on the Chapter 13 Debtor's county of residence. The **Office** field defaults to **Brooklyn**. For this lesson, select the drop down arrow to change the Office to **Central Islip**.

Slide 8 - Open Voluntary Bankruptcy Case (Cont'd)

| SECF           | Ba <u>n</u> krupt <del>e</del> y | <u>A</u> dversary | <u>Q</u> uery | <u>R</u> eports | <u>U</u> tilities | Sear <u>c</u> h | Logout           | ?       |
|----------------|----------------------------------|-------------------|---------------|-----------------|-------------------|-----------------|------------------|---------|
| Open Volun     | tary Bankrup                     | otcy Case         |               |                 |                   |                 |                  |         |
| For Kings, Que | ens, and Richmo                  | ond counties sel  | lect BROO     | OKLYN           |                   |                 |                  |         |
| For Nassau and | Suffolk Countre                  | es select CENT    | RAL ISLI      | P               |                   |                 |                  |         |
| 6              | Office Central is                | aip 🔹             |               |                 |                   |                 |                  |         |
| Cas            | e type bk                        | _                 |               |                 |                   |                 |                  |         |
| Dat            | te filed 4/12/2013               | 2                 |               |                 |                   |                 |                  |         |
| С              | hapter 13 -                      |                   |               |                 |                   |                 |                  |         |
| Joint P        | etition n 👻                      |                   |               |                 |                   |                 |                  |         |
| Defici         | encies n 💌                       |                   |               |                 |                   |                 |                  |         |
| Note: Th       | e Clerk's Office                 | will mail a "No   | tice of De    | ficiency", if : | annlicable. It    | is the resn     | onsibility of th | e Filer |
| to satisfy     | the deficient do                 | cuments pursua    | ant to Banl   | kruptcy and l   | local rules.      |                 |                  |         |
| Next           | Clear                            |                   |               |                 |                   |                 |                  |         |
| Selec          | t Next                           |                   |               |                 |                   |                 |                  |         |
|                |                                  |                   |               |                 |                   |                 |                  |         |
|                |                                  |                   |               |                 |                   |                 |                  |         |
|                |                                  |                   |               |                 |                   |                 |                  |         |
|                |                                  |                   |               |                 |                   |                 |                  |         |
|                |                                  |                   |               |                 |                   |                 |                  |         |
|                |                                  |                   |               |                 |                   |                 |                  |         |
|                |                                  |                   |               |                 |                   |                 |                  |         |
|                |                                  |                   |               |                 |                   |                 |                  |         |
|                |                                  |                   |               |                 |                   |                 |                  |         |

The **Case type** field defaults to **bk** for bankruptcy and cannot be changed. The **Date filed** field is hard coded and cannot be changed. In order to select the Chapter for filing, you would select the drop down arrow next to **Chapter** and select **13**, for a Chapter 13 case. The **Joint Petition** field defaults to **n** for no. When filing a case involving Joint Debtors, you must select the drop down arrow and change the option to **y** for yes. In this lesson we do not have Joint Debtors, so you would leave the field at **n** for no. The **Deficiencies** field defaults to **n** for no and should not be changed. The Clerk's Office mails a Notice of Deficiency when required documents are not filed with the Petition. It is the responsibility of the filer to satisfy the deficient document pursuant to LBR 1002-(1) c. Select **Next** to continue.

Slide 9 - Search for a Debtor

| <b>БЕСБ</b> вал     | krupt <del>e</del> y <u>A</u> dv | /ersary | <u>Q</u> uery | <u>R</u> eports | <u>U</u> tilities | Sear <u>c</u> h | Logout | ? |
|---------------------|----------------------------------|---------|---------------|-----------------|-------------------|-----------------|--------|---|
| Open Voluntary      | Bankruptcy                       | Case    |               |                 |                   |                 |        |   |
| Search for a debtor |                                  |         |               |                 |                   |                 |        |   |
| SSN / ITIN          |                                  | Tax I   | D/EIN         |                 |                   |                 |        |   |
| Last/Business name  | Lewis                            |         |               |                 |                   |                 |        |   |
| First Name          | Elaine                           |         |               |                 |                   |                 |        |   |
| Middle Name         |                                  |         |               |                 |                   |                 |        |   |
| Select Search       |                                  |         |               |                 |                   |                 |        |   |

The **Search for a debtor** screen appears. This screen is used to search for an existing debtor record within the Court's CM/ECF database. A search for prior filings should be conducted to avoid creating duplicate profiles in the electronic database. You have the option to search by Social Security Number or Individual Taxpayer Identification Number, or by using the name fields. Here, we will search by debtor's name. We have already entered the debtor's first and last name, so we will now select **Search**.

| Slide 10 - | - Search | for a | Debtor | (Cont'd) |
|------------|----------|-------|--------|----------|
|------------|----------|-------|--------|----------|

| SECF                                        | Ba <u>n</u> krupt <del>e</del> y | <u>A</u> dversary | <u>Q</u> uery | <u>R</u> eports | <u>U</u> tiliti <del>e</del> s | Sear <u>c</u> h | Logout | ? |
|---------------------------------------------|----------------------------------|-------------------|---------------|-----------------|--------------------------------|-----------------|--------|---|
| Search for a debte                          | or                               |                   |               |                 |                                |                 |        |   |
| SSN / II                                    | TIN                              | Tax I             | D/EIN         |                 |                                |                 |        |   |
| Last/Business na                            | me                               |                   |               |                 |                                |                 |        |   |
| First Name                                  |                                  |                   |               |                 |                                |                 |        |   |
| Middle Name                                 | _                                |                   |               |                 |                                |                 |        |   |
| Search Clear                                |                                  |                   |               |                 |                                |                 |        |   |
| Party search resu                           | lts                              |                   |               |                 |                                |                 |        |   |
| No person found.<br>Create new party<br>Sel | ct Create new pa                 | rty               |               |                 |                                |                 |        |   |

When the search results displays **No person found**, as they do here, select **Create new party** to add Debtor's profile. When the Debtor is listed in the CM/ECF system, the name appears in the Party Search results. Select the name if it is identical to the name on the petition. In this case, select **Create new party**.

| Slide 11 - | Debtor | Information |
|------------|--------|-------------|
|------------|--------|-------------|

| ECE         | Paplouter             | Advorcany   | Queru           | Bonorto          | Utilities        | Soarah          | Lonout |        |
|-------------|-----------------------|-------------|-----------------|------------------|------------------|-----------------|--------|--------|
|             | ba <u>n</u> kruptey   | Auversary   | Query           | Reports          | ounties          | sear <u>c</u> n | Logour |        |
| Last name   | Lewis                 |             |                 |                  | First name       | Elaine          |        |        |
| Middle name | Jane                  |             |                 |                  | Generation       | Jr.             | Title  |        |
| SSN / ITIN  | 123-45-6789 22        | 22-11-1234  |                 |                  | Tax ID / EIN     |                 | 11-22  | 222222 |
| Office      |                       |             |                 |                  | Address 1        | 123 Main S      | Street |        |
| Address 2   | Apt. 1A               |             |                 |                  | Address 3        |                 |        |        |
| City        | Central Islip         |             |                 |                  | State            | NY              | Zip    | 11722  |
| County      |                       |             |                 | X                | Country          |                 |        |        |
| Phone       |                       | Sel         | ect the drop-do | wn arrow to      | Fax              |                 |        |        |
| E-mail      |                       |             |                 | ,                |                  |                 |        |        |
| Party text  |                       |             |                 |                  |                  |                 |        |        |
| Alias Co    | orporate parent / afi | filiate Rev | iew Add a       | ll aliases and c | orporate parents | or affiliates   |        |        |

The information used on the previous Search for debtor screen populates the **Debtor Information** screen to create a party of record in the CM/ECF database. You would now proceed to enter the necessary information such as the debtor's **Middle name**, **Generation**, **Title**, and mailing address. The **Generation** field is used to enter generation suffixes such as Jr. or Sr., while **Title** is used for suffixes such as M.D. The Debtor's complete Social Security number should be typed in the format shown in the example next to the field. The **Office** field must remain blank. We entered the debtor's mailing address to include number and street, as well as apartment number. Use the **Address 3** field if needed. Keep in mind that the address entered in the Debtor Information screen will be the address used for noticing.

The **County** field, which contains the debtor's county of record, is a required field. Select the drop-down arrow to view a list of options, and scroll down until you see the debtor's county.

**TIP**: The Social Security number will be redacted on the docket so that only the last four digits will be visible on the docket.

Γ

| ECF           | Ba <u>n</u> krupt <del>e</del> y | <u>A</u> dversary         | <u>Q</u> uery | <u>R</u> epo <b>r</b> ts | <u>U</u> tilities | Sear <u>c</u> h | Logout                                  |        |  |
|---------------|----------------------------------|---------------------------|---------------|--------------------------|-------------------|-----------------|-----------------------------------------|--------|--|
| Debtor Inform | nation                           |                           |               |                          |                   |                 |                                         |        |  |
| Last name     | Lewis                            |                           |               |                          | First name        | Elaine          |                                         |        |  |
| fiddle name   | Jane                             |                           |               |                          | Generation        | Jr.             | Title                                   |        |  |
| SSN / ITIN    | 123-45-6789                      | 222-11-1234               |               |                          | Tax ID / EIN      |                 | 11-2                                    | 222222 |  |
| Office        |                                  |                           |               |                          | Address 1         | 123 Main S      | treet                                   |        |  |
| Address 2     | Apt. 1A                          |                           |               |                          | Address 3         |                 |                                         |        |  |
| City          | Central Islip                    |                           |               |                          | State             | NY              | Zip                                     | 11722  |  |
| County        |                                  |                           |               | -                        | Country           |                 | - 17 - 17 - 17 - 17 - 17 - 17 - 17 - 17 |        |  |
| Phone         | ROCKLAND-N                       | (36087)                   |               |                          | Fax               |                 |                                         |        |  |
| F-mail        | SCHENECTAD                       | Y (36091)<br>Y-NY (36093) |               |                          |                   |                 |                                         |        |  |
| L man         | SCHOHARIE-N                      | Y (36095)                 |               |                          |                   |                 |                                         |        |  |
| Danta tart    | SENECA-NY (3                     | 6099)                     |               |                          | _                 |                 |                                         |        |  |
| rarty text    | ST. LAWRENC                      | E-NY (36089)<br>(36101)   | Select        | SUFFOI K                 | -                 |                 |                                         |        |  |
|               | SUFFOLK-NY (                     | 36103)                    | provided th   | e debtor reside          | es                |                 |                                         |        |  |
|               | SULLIVAN-NY                      | (36105)                   | in Sun        | our County.              |                   | 10000           |                                         |        |  |
| Alias Co      | TOMPKINS-NY                      | (36109)                   |               | 0                        | corporate parents | or affiliates   |                                         |        |  |
|               | ULSTER-NY (3                     | 6111)                     |               | P                        | donin outton.     |                 |                                         |        |  |
| Submit Ca     | WARREN-NY (                      | 36113)                    |               |                          |                   |                 |                                         |        |  |
|               | WASHINGTON                       | -NY (36115)               |               |                          |                   |                 |                                         |        |  |
|               | WAYNE-NY (36                     | D NV (26110)              |               | =                        |                   |                 |                                         |        |  |
|               | WYOMING-NY                       | (36121)                   |               |                          |                   |                 |                                         |        |  |
|               | YATES-NY (36                     | 123)                      |               |                          |                   |                 |                                         |        |  |
|               | OUTSIDE U.S.                     | (99999)                   |               | -                        |                   |                 |                                         |        |  |

In our example we selected **Suffolk County** as the county that corresponds with the debtor's address of Central Islip, NY.

| Slide 11-3 - Deb | otor Information | (Cont'd) |
|------------------|------------------|----------|
|------------------|------------------|----------|

| SECF          | Ba <u>n</u> krupt <del>o</del> y | <u>A</u> dversar | y <u>Q</u> uery | <u>R</u> eports  | <u>U</u> tilities | Sear <u>c</u> h | Logout |        |
|---------------|----------------------------------|------------------|-----------------|------------------|-------------------|-----------------|--------|--------|
| Debtor Inform | nation                           |                  |                 |                  |                   |                 |        |        |
| Last name     | Lewis                            |                  |                 |                  | First name        | Elaine          |        |        |
| Middle name   | Jane                             |                  |                 |                  | Generation        | Jr.             | Title  |        |
| SSN / ITIN    | 123-45-6789                      | 222-11-1234      |                 |                  | Tax ID / EIN      |                 | 11-2   | 222222 |
| Office        |                                  |                  |                 |                  | Address 1         | 123 Main S      | Street |        |
| Address 2     | Apt. 1A                          |                  |                 |                  | Address 3         |                 |        |        |
| City          | Central Islip                    |                  |                 |                  | State             | NY              | Zip    | 11722  |
| County        | SUFFOLK-NY (                     | 36103)           |                 | +                | Country           |                 |        |        |
| Phone         |                                  |                  |                 |                  | Fax               |                 |        |        |
| E-mail        |                                  |                  |                 |                  |                   |                 |        |        |
| Party text    |                                  |                  |                 |                  |                   |                 |        |        |
| Select Ali    | as                               |                  |                 |                  |                   |                 |        |        |
| Alias Co      | rporate parent/                  | affiliate Re     | view Add al     | ll aliases and o | corporate parents | or affiliates   |        |        |
| Submit Ca     | ancel Clear                      | ]                | Derore          | clicking the s   | donne outton.     |                 |        |        |
|               |                                  | J                |                 |                  |                   |                 |        |        |
|               |                                  |                  |                 |                  |                   |                 |        |        |
|               |                                  |                  |                 |                  |                   |                 |        |        |
|               |                                  |                  |                 |                  |                   |                 |        |        |
|               |                                  |                  |                 |                  |                   |                 |        |        |

If the **Country** is NOT the USA, enter the name of the country. **Phone**, **fax**, and **e-mail** fields are not required for debtors. **Party text** should be used only to further identify the type of corporation, for example, "A New York Corporation" or "Guardian of the State." **Party text** may also be used for extra-long names. The **Alias** button should be used to add other names the debtor has used in the last eight years. The **Corporate Parent/affiliate** button relates to business cases. The **Review** button allows the filer to verify specific party types added to the case. The **Clear** button erases all information, except the Social Security number, from the **Debtor Information** screen. The **Cancel** button takes the filer back to the **Search for a debtor** screen. For now, let's assume that the debtor has an alias, which must be entered into the CM/ECF database. Select the **Alias** button to do so.

# Slide 12 - Alias Information

| CF Bankrup            | t <del>o</del> y <u>A</u> dversary | <u>Q</u> uery <u>F</u> | <u>R</u> epo <b>r</b> ts | <u>U</u> tiliti <del>e</del> s | Sear           | h Logout             |                      |
|-----------------------|------------------------------------|------------------------|--------------------------|--------------------------------|----------------|----------------------|----------------------|
| Information (Party Le | wis, Elaine Jane)                  |                        | - [                      |                                |                |                      |                      |
| .ast/Business name    | First name                         | Middle name            | Generation               | n Role                         |                |                      |                      |
| ewis                  | Elaine                             |                        |                          | aka 🔻                          |                | Select the drop-dov  | wn box to se<br>ion. |
|                       |                                    |                        |                          | aka 🔻                          | <sup>1</sup>   |                      |                      |
|                       |                                    |                        |                          | aka 👻                          |                |                      |                      |
|                       |                                    |                        |                          | aka 👻                          |                |                      |                      |
|                       |                                    |                        |                          | - the                          |                |                      |                      |
| d aliases Clear Cl    | ick the Add aliases butt           | ion to return to th    | ne Party screen          | and submit al                  | ]<br>1 informa | tion for this party. |                      |
| d aliases Clear Cl    | ick the Add aliases butt           | ton to return to th    | e Party screen           | and submit a                   | ]<br>1 informa | tion for this party. |                      |
| d aliases Clear Cl    | ick the Add aliases butt           | ton to return to the   | ne Party screen          | and submit a                   | ]<br>1 informa | tion for this party. |                      |
| d aliases Clear Cl    | ick the Add aliases butt           | ton to return to the   | ne Party screen          | and submit a                   | ]<br>1 informa | tion for this party. |                      |
| d aliases Clear Cl    | ick the Add aliases butt           | ton to return to th    | ne Party screen          | and submit a                   | ]<br>1 informa | tion for this party. |                      |
| d aliases Clear Cl    | ick the Add aliases butt           | ton to return to th    | ne Party screen          | and submit a                   | 1 informa      | tion for this party. |                      |

We've included the last and first name aliases for the debtor. The **Role** field defaults to **aka**. Select the drop down arrow to change the Role.

## Slide 13 - Alias Information (Cont'd)

| Also Known As<br>Select aka<br>Blaine<br>Blainess As<br>Formerly Doing Blainess A<br>Formerly Doing Blainess A<br>Formerly Mnown As<br>Trading As<br>Blaines<br>Clear<br>Click the Add aliases button to return to the Party screen and submit all information for this party.                                                                                                    |                    | otey <u>A</u> dversary | Query F     | <u>leports L</u> | Itilities | Sear <u>c</u> h Logout |
|----------------------------------------------------------------------------------------------------|--------------------|------------------------|-------------|------------------|-----------|------------------------|
| s Elaine Select aka Also Known As<br>Doing Business As<br>Formerly Doing Business A<br>Formerly Known As<br>Trading As<br>Liases Clear Click the Add aliases button to return to the Party screen and submit all information for this party.                                                                                                    | formation (Party L | ewis, Elaine Jane)     |             |                  |           | Ě                      |
| Also Known As<br>Doing Business As<br>Formerly Doing Business As<br>Formerly Doing Business A<br>Formerly Known As<br>Trading As<br>aliases Clear Click the Add aliases button to return to the Party screen and submit all information for this party.                                                                                                    | st/Business name   | First name             | Middle name | Generation       | Role      |                        |
| Iliases Clear Click the Add aliases button to return to the Party screen and submit all information for this party.                                                                                                    | is                 | Elaine                 | Salastalsa  | 4                | aka 🔻     | Also Known As          |
| Image: Sector of the sector of the sector |                    |                        | Jelect aka  |                  | dba       | Doing Business As      |
| Image: Sector of the sector of the sector |                    |                        |             |                  | fdba      | Formerly Doing Busines |
| iases Clear Click the Add aliases button to return to the Party screen and submit all information for this party.                                                                                                    |                    |                        |             |                  | ta        | Formerly Known As      |
| liases Clear Click the Add aliases button to return to the Party screen and submit all information for this party.                                                                                                    |                    |                        |             |                  |           | Trading As             |
| ases Clear Click the Add aliases button to return to the Party screen and submit all information for this party.                                                                                                    |                    | I                      |             | l                | ака 🔹     |                        |
|                                                                                                    |                    |                        |             |                  |           |                        |
|                                                                                                    |                    |                        |             |                  |           |                        |
|                                                                                                    |                    |                        |             |                  |           |                        |
|                                                                                                    |                    |                        |             |                  |           |                        |
|                                                                                                    |                    |                        |             |                  |           |                        |

To the right of each acronym is its respective meaning. In this example, we will select **aka** for Also Known As.

## Slide 14 - Alias Information (Cont'd)

| 5  | ECF Bankrup              | t <del>o</del> y <u>A</u> dversary | <u>Q</u> uery <u>F</u> | Reports 1  | <u>U</u> tilities | Sear <u>c</u> h | Logout |  |
|----|--------------------------|------------------------------------|------------------------|------------|-------------------|-----------------|--------|--|
| li | as Information (Party Le | wis, Elaine Jane)                  |                        |            |                   |                 |        |  |
| _  | Last/Business name       | First name                         | Middle name            | Generation | Role              |                 |        |  |
|    | Lewis                    | Elaine                             |                        |            | aka 🔻             |                 |        |  |
|    |                          |                                    |                        |            | aka 🔻             |                 |        |  |
|    |                          |                                    |                        |            | aka 🔻             |                 |        |  |
|    |                          |                                    |                        |            | aka 🔻             |                 |        |  |
| ;  |                          |                                    |                        |            | aka 🔻             |                 |        |  |
|    |                          |                                    |                        |            |                   |                 |        |  |

Select the **Add Aliases** button to save the alias record and return to the Debtor Information screen.

**TIP**: When entering more than five (5) aliases, select the Aliases button again from the Debtor Information screen, which will bring you back to the Alias Information screen to add the sixth or more names.

| Slide 15 – Debte | or Information | (Cont'd) |
|------------------|----------------|----------|
|------------------|----------------|----------|

Select the **Review** button to verify specific party types added to the case.

### Slide 16 - Review Parties

| SECF              | Ba <u>n</u> krupt <del>o</del> y | <u>A</u> dversary | <u>Q</u> uery | <u>R</u> eports | <u>U</u> tilities | Sear <u>c</u> h | Logout | ? |
|-------------------|----------------------------------|-------------------|---------------|-----------------|-------------------|-----------------|--------|---|
| Review attorney   | ys, aliases, corpo               | orate parents o   | r affiliates  | 26              |                   |                 |        |   |
| Elaine Jane Lev   | vis Jr.                          |                   |               |                 |                   |                 |        |   |
| Uncheck to remove | from list                        |                   |               |                 |                   |                 |        |   |
| Attorneys addee   | d:                               |                   |               |                 |                   |                 |        |   |
| Marcus, Simon     |                                  |                   |               |                 |                   |                 |        |   |
| 290 Federal Pla   | za                               |                   |               |                 |                   |                 |        |   |
| Central Islip, N  | ¥ 11/22                          |                   |               |                 |                   |                 |        |   |
| Aliases added:    |                                  |                   |               |                 |                   |                 |        |   |
| 🗷 Lewis, Elaine   | (aka)                            |                   |               |                 |                   |                 |        |   |
| Corporate pare    | nts / affiliates ad              | ded:              |               |                 |                   |                 |        |   |
| None added.       |                                  |                   |               |                 |                   |                 |        |   |
| Return to Party   | Select Return                    | to Party screen   |               |                 |                   |                 |        |   |
|                   |                                  |                   |               |                 |                   |                 |        |   |
|                   |                                  |                   |               |                 |                   |                 |        |   |
|                   |                                  |                   |               |                 |                   |                 |        |   |
|                   |                                  |                   |               |                 |                   |                 |        |   |
|                   |                                  |                   |               |                 |                   |                 |        |   |

This screen allows you to review three added party entries: **Attorneys**, **Aliases**, and **Corporate Parents / Affiliates**. For this lesson, notice that the alias Lewis, Elaine was added. Select **Return to Party Screen** to return to the **Debtor Information** screen.

| SECE          |                                  |                   |               |                  |                                |                 |        |        |  |
|---------------|----------------------------------|-------------------|---------------|------------------|--------------------------------|-----------------|--------|--------|--|
| SECF          | Ba <u>n</u> krupt <del>e</del> y | <u>A</u> dversary | <u>Q</u> uery | <u>R</u> eports  | <u>U</u> tiliti <del>e</del> s | Sear <u>c</u> h | Logout |        |  |
| Debtor Inform | nation                           |                   |               |                  |                                |                 |        | -      |  |
| Last name     | Lewis                            | _                 |               |                  | First name                     | Elaine          |        |        |  |
| Middle name   | Jane                             |                   |               |                  | Generation                     | Jr.             | Title  |        |  |
| SSN / ITIN    | 123-45-6789 22                   | 22-11-1234        |               |                  | Tax ID / EIN                   | -               | 11-2   | 222222 |  |
| Office        |                                  |                   |               |                  | Address 1                      | 123 Main 5      | Street |        |  |
| Address 2     | Apt. 1A                          | _                 |               |                  | Address 3                      |                 |        |        |  |
| City          | Central Islip                    |                   |               |                  | State                          | NY              | Zip    | 11722  |  |
| County        | SUFFOLK-NY (36                   | (103)             |               | -                | Country                        | -               |        |        |  |
| Phone         |                                  |                   |               |                  | Fax                            |                 |        |        |  |
| E-mail        |                                  |                   |               |                  |                                |                 |        |        |  |
| <b>D</b>      |                                  |                   |               |                  | _                              |                 |        |        |  |
| Party text    |                                  |                   |               |                  |                                |                 |        |        |  |
|               |                                  |                   |               |                  |                                |                 |        |        |  |
|               |                                  | filiata Davi      | Add a         | ll aliases and c | orporate parents               | or affiliates   |        |        |  |
|               | iporate parent/an                | Revi              | before        | clicking the St  | ubmit button.                  |                 |        |        |  |
| Submit Ca     | ancel Clear                      |                   |               |                  |                                |                 |        |        |  |
| Select Sul    | bmit                             |                   |               |                  |                                |                 |        |        |  |
|               |                                  |                   |               |                  |                                |                 |        |        |  |
|               |                                  |                   |               |                  |                                |                 |        |        |  |
|               |                                  |                   |               |                  |                                |                 |        |        |  |

Review the information entered on the **Debtor Information** screen and select **Submit**.

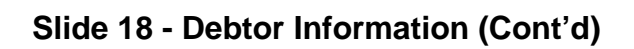

| SECF          | Ba <u>n</u> krupt <del>e</del> y | <u>A</u> dversary | <u>Q</u> uery    | <u>R</u> eports                      | <u>U</u> tilities                 | Sear <u>c</u> h | Logout     | 2 |
|---------------|----------------------------------|-------------------|------------------|--------------------------------------|-----------------------------------|-----------------|------------|---|
| Debtor Inform | nation                           |                   |                  |                                      |                                   |                 |            |   |
| Last name     | Lewis                            |                   |                  |                                      | First name                        | Elaine          |            |   |
| Middle name   | Jane                             |                   |                  |                                      | Generation                        | Jr.             | Title      |   |
| SSN / ITIN    | 123-45-6789 22                   | 22-11-1234        |                  | ]                                    | Tax ID / EIN                      |                 | 11-2222222 |   |
| Office        |                                  |                   |                  |                                      | s 1                               | 123 Main St     | reet       |   |
| Address 2     | Apt. 1A                          |                   | Warning: The     | e Tax ID / EIN is                    | s blank. s 3                      |                 |            |   |
| City          | Central Islip                    |                   |                  |                                      | ate                               | NY              | Zip 11722  |   |
| County        | SUFFOLK-NY (36                   | 103)              |                  | -                                    | try                               |                 |            |   |
| Phone         |                                  |                   |                  | 0                                    | ik ax                             |                 |            |   |
| E-mail        |                                  |                   |                  |                                      | Select OK                         |                 |            |   |
|               |                                  |                   |                  |                                      |                                   |                 |            |   |
| Party text    |                                  |                   |                  |                                      |                                   |                 |            |   |
|               |                                  |                   |                  |                                      |                                   |                 |            |   |
|               |                                  |                   |                  |                                      |                                   |                 |            |   |
| Alias Co      | orporate parent / afi            | iliate Revi       | ew Add al before | ll aliases and co<br>clicking the Su | orporate parents<br>Ibmit button. | or affiliates   |            |   |
| Submit Ca     | ancel Clear                      |                   |                  |                                      |                                   |                 |            |   |
|               |                                  |                   |                  |                                      |                                   |                 |            |   |
|               |                                  |                   |                  |                                      |                                   |                 |            |   |
|               |                                  |                   |                  |                                      |                                   |                 |            |   |
|               |                                  |                   |                  |                                      |                                   |                 |            |   |
|               |                                  |                   |                  |                                      |                                   |                 |            |   |

Select **OK** to continue.

| + https://ecf-tes                                  | t.nyeb. <b>circ2.dcn</b> /                                                         | cgi-bin/Dispatch.p                | 1?60732193636 | 5915 V C | Search                                                                                                    | ☆                                                 | Ê      | +    | Â | 9 |  |
|----------------------------------------------------|------------------------------------------------------------------------------------|-----------------------------------|---------------|----------|----------------------------------------------------------------------------------------------------|---------------------------------------------------|--------|------|---|---|--|
| SECF 🖪                                             | nkruptcy                                                                           | Adversary                         | Query         | Reports  | Utilities                                                                                                    | Search                                            | Logo   | out  |   |   |  |
| Open Voluntary                                     | Bankrupto                                                                          | y Case                            |               |          |                                                                                                    |                                                   |        |      |   |   |  |
| Check all that apply for the Type of debtor below: |                                                                                    |                                   |               |          |                                                                                                    |                                                   |        |      |   |   |  |
| Prior filing withi<br>N<br>Estimated numbe         | in last 8 years<br>Fee status<br>lature of debt<br>Asset notice<br>er of creditors | no v<br>yes<br>Select no<br>Yes v | ~             | T        | <ul> <li>ype of debtor</li> <li>Individual</li> <li>Corporation</li> <li>Partnership</li> <li>Other</li> <li>ature of busin</li> <li>Health Care</li> </ul> | n (includes Li<br>ess<br>Business                 | LC & I | LLP) |   |   |  |
| Est<br>Estima                                      | imated assets<br>ited liabilities                                                  |                                   |               | ~        | <ul> <li>Single Asse</li> <li>Railroad</li> <li>Stockbroke</li> <li>Commodity</li> <li>Clearing Ba</li> <li>None of the</li> </ul>                          | et Real Estate<br>r<br>7 Broker<br>ank<br>e above | •      |      |   |   |  |
| Next Clear                                         |                                                                                    |                                   |               |          |                                                                                                    |                                                   |        |      |   |   |  |

This screen is known as the Statistical and Report Data (SARD) screen. The field for **Prior filing** within last 8 years defaults to no. The drop down arrow should be selected to change the option to yes if the debtor previously filed bankruptcy within the last 8 years. We selected no as our option.

#### Slide 19 - Statistical and Report Data Screen

| https://ecf-test.nyeb.circ2.dcr                                                                                         | n/cgi-bin/Dispatch.p                                                   | ol?6073219363                                                                         | 6915 ⊽ C 0                                                                                               | Search                                                                                                    | ☆                                                | Ê      | ŧ   | Â | Ø |
|----------------------------------------------------------------------------------------------------|------------------------------------------------------------------------|---------------------------------------------------------------------------------------|----------------------------------------------------------------------------------------------------|----------------------------------------------------------------------------------------------------|--------------------------------------------------|--------|-----|---|---|
| SECF Bankruptcy                                                                                                    | Adversary                                                              | Query                                                                                 | Reports                                                                                                  | Utilities                                                                                                    | Search                                           | Logo   | ut  |   |   |
| Open Voluntary Bankrupt                                                                                                 | cy Case<br>Check all                                                   | that apply                                                                            | for the Type                                                                                             | of debtor belo                                                                                                    | ow:                                              |        |     |   |   |
| Prior filing within last 8 year<br>Fee statu<br>Nature of deb<br>Asse<br>Estimated number of creanon<br>Estimated asset | rs no v<br>Is Paid v<br>Installment<br>Paid<br>Fee unpaid<br>Paid<br>s | When make<br>days, an Ap<br>Pay Filing<br>docketed se<br>Filing fee p<br>Please Disre | ing partial paym<br>pplication for Ind<br>Fees in Installand<br>parately.<br>aid in full.<br>gard.<br>Na | ents over 120<br>dividuals to<br>ents must be<br>O Partnership<br>Other<br>ature of busine<br>Health Care<br>Single Asse | (includes Ll<br>ess<br>Business<br>t Real Estate | LC & L | LP) |   |   |
| Estimated liabilitie                                                                                                    | 15                                                                     |                                                                                       | <b>v</b>                                                                                                 | Railroad<br>Stockbroker<br>Commodity<br>Clearing Ba<br>None of the                                                       | Broker<br>nk<br>above                            |        |     |   |   |
| Next Clear                                                                                                    |                                                                        |                                                                                       |                                                                                                    |                                                                                                    |                                                  |        |     |   |   |

## Slide 20 - Statistical and Report Data Screen (Cont'd)

There are three payment options for **Fee status**. To the right of each option is additional information related to each respective option.

Select **Installment** to make partial payments within 120 days of the file date of the petition. An Application for Individuals to pay Filing Fees in Installments must be filed separately.

Select **Paid** if you are paying the filing fee in full.

#### Disregard fee unpaid.

For this lesson, select **Paid**.

| https://ecf-test.nyeb.circ2.dcn/ | cgi-bin/Dispatch. | ol?6073219363 | 6915 V C Q   | Search                          |               | e <b>↓</b> | Â | Ø |
|----------------------------------|-------------------|---------------|--------------|---------------------------------|---------------|------------|---|---|
| SECF Bankruptcy                  | Adversary         | Query         | Reports      | Utilities                       | Search        | Logout     |   |   |
| Open Voluntary Bankruptc         | y Case            |               |              |                                 |               |            |   |   |
|                                  | Check all         | that apply    | for the Type | of debtor belo                  | ow:           |            |   |   |
| Prior filing within last 8 years | no 🗸              |               | Ту           | pe of debtor                    |               |            |   |   |
| Fee status                       | Paid 🗸            |               | (            | Individual                      | (includes I   |            |   |   |
| Nature of debt                   | consumer v        |               |              | <ul> <li>Partnership</li> </ul> | I (Includes L | LC & LLP)  |   |   |
| Asset notice                     | Yes 👻             |               | (            | Other                           |               |            |   |   |
| Estimated number of creditors    | 1 - 49            | ~             | Na           | Health Care                     | Business      |            |   |   |
| Estimated assets                 | \$50,001 to \$10  | 0,000         | - 2          | Single Asse                     | t Real Estate | e          |   |   |
| Estimated liabilities            | \$50,001 to \$10  | 0,000         | × (          | Railroad                        | 2             |            |   |   |
|                                  |                   |               | Č            | Commodity                       | Broker        |            |   |   |
|                                  |                   |               | 9            | Clearing Ba                     | nk            |            |   |   |
|                                  |                   |               |              | None of the                     | above         |            |   |   |
|                                  |                   |               |              |                                 |               |            |   |   |
| Next Clear                       |                   |               |              |                                 |               |            |   |   |
| Select Next                      |                   |               |              |                                 |               |            |   |   |
|                                  |                   |               |              |                                 |               |            |   |   |
|                                  |                   |               |              |                                 |               |            |   |   |
|                                  |                   |               |              |                                 |               |            |   |   |

#### Slide 21 - Statistical and Report Data Screen (Cont'd)

The options in the **Nature of debt** field are **business**, **consumer**, and **other**. When **consumer** is selected, the **Type of debtor** remains **Individual**, and no **Nature of business** selection should be made. In this lesson, select **consumer**.

The **Asset notice** field has three options: **No**, **Unknown**, and **Yes**, and the default entry in this field is controlled by the chapter you entered on the initial case opening screen. For a Chapter 13 case, the **Asset notice** field reads **Yes** and should not be changed.

The **Estimated number of creditors**, **Estimated assets**, and **Estimated liabilities** fields must be completed according to the information on the Petition.

The Statistical and Report Data screen is now complete. Select **Next** to continue.

#### Slide 22 - Browse for Petition File

| SECF         | Ba <u>n</u> krupt <del>e</del> y | <u>A</u> dversary | <u>Q</u> uery | <u>R</u> epo <b>r</b> ts | <u>U</u> tiliti <del>e</del> s | Sear <u>c</u> h | Logout |  |
|--------------|----------------------------------|-------------------|---------------|--------------------------|--------------------------------|-----------------|--------|--|
| pen Volun    | tary Bankrup                     | otcy Case         |               |                          |                                |                 |        |  |
|              |                                  |                   |               |                          |                                |                 |        |  |
| ilename      |                                  |                   |               |                          |                                |                 |        |  |
|              |                                  | Browse_           |               |                          |                                |                 |        |  |
| tachments to | Document: 0                      | No Yes            | -             |                          |                                |                 |        |  |
| Next Clea    | ar                               | Select Yes        |               |                          |                                |                 |        |  |
|              |                                  |                   |               |                          |                                |                 |        |  |
|              |                                  |                   |               |                          |                                |                 |        |  |
|              |                                  |                   |               |                          |                                |                 |        |  |
|              |                                  |                   |               |                          |                                |                 |        |  |
|              |                                  |                   |               |                          |                                |                 |        |  |
|              |                                  |                   |               |                          |                                |                 |        |  |
|              |                                  |                   |               |                          |                                |                 |        |  |
|              |                                  |                   |               |                          |                                |                 |        |  |
|              |                                  |                   |               |                          |                                |                 |        |  |
|              |                                  |                   |               |                          |                                |                 |        |  |
|              |                                  |                   |               |                          |                                |                 |        |  |
|              |                                  |                   |               |                          |                                |                 |        |  |
|              |                                  |                   |               |                          |                                |                 |        |  |

On this screen, it is recommended that you select the radio button next to **Yes** prior to selecting **Browse...** if you know you will be uploading attachments to the main document, such as the Statement LR 1073-2(b) or the 2017 Pre-Petition Statement. Since there will be additional attachments in this lesson, select **Yes**.

# Slide 23 - Browse for Petition File (Cont'd)

| SECF           | Ba <u>n</u> krupt <del>e</del> y | <u>A</u> dversary | <u>Q</u> uery | <u>R</u> epo <b>r</b> ts | <u>U</u> tiliti <del>e</del> s | Sear <u>c</u> h | Logout | ~ |
|----------------|----------------------------------|-------------------|---------------|--------------------------|--------------------------------|-----------------|--------|---|
| Open Volun     | tary Bankrup                     | otcy Case         |               |                          |                                |                 |        |   |
|                |                                  |                   |               |                          |                                |                 |        |   |
| Filename       |                                  |                   | -             |                          |                                |                 |        |   |
| Attachments to | Document: O                      | No  Ves           | Select Brows  | ie                       |                                |                 |        |   |
| Next Clea      | ar                               |                   |               |                          |                                |                 |        |   |
|                |                                  |                   |               |                          |                                |                 |        |   |
|                |                                  |                   |               |                          |                                |                 |        |   |
|                |                                  |                   |               |                          |                                |                 |        |   |
|                |                                  |                   |               |                          |                                |                 |        |   |
|                |                                  |                   |               |                          |                                |                 |        |   |
|                |                                  |                   |               |                          |                                |                 |        |   |
|                |                                  |                   |               |                          |                                |                 |        |   |
|                |                                  |                   |               |                          |                                |                 |        |   |
|                |                                  |                   |               |                          |                                |                 |        |   |
|                |                                  |                   |               |                          |                                |                 |        |   |

Select **Browse...** to upload the complete petition with schedules, statements and list of creditors in portable document, or .pdf, format.

**TIP**: Unless you are filing a deficient (skeleton or bare bones) Petition, upload all Schedules, Statements and List of Creditors as one file. Do not upload these pages individually.

| Slide 24 - Browse for Pe | etition File (Cont'd) |
|--------------------------|-----------------------|
|--------------------------|-----------------------|

| ECF Bankr          | upt <del>o</del> y <u>A</u> dversary <u>Q</u> uery <u>R</u> e | eports <u>U</u> tilities | Sear <u>c</u> h Logout |        |
|--------------------|---------------------------------------------------------------|--------------------------|------------------------|--------|
| File Upload        | anaruphtry Case                                               |                          |                        |        |
| ) 🗸 🗸 🚺 🕨 Lewis, E | laine                                                         |                          | Search Lewis, Elaine   |        |
| Organize 👻 New fol | der                                                           |                          | III 🔹                  |        |
| 🔆 Favorites        | Name                                                          | Date modified            | Type Size              | 2      |
| Nesktop            | 2017 Pre-Petition Statement                                   | 4/3/2012 2:43 PM         | Adobe Acrobat D        | 11 KB  |
| 📙 Downloads        | Z Certificate of Credit Counseling                            | 4/3/2012 2:43 PM         | Adobe Acrobat D        | 11 KB  |
| 🖳 Recent Places    | 🔁 Chapter 13 Petition                                         | 4/3/2012 2:41 PM         | Adobe Acrobat D        | 11 KB  |
|                    | Chapter 13 Plan Select Chapter 13 P                           | etition 4/3/2012 2:44 PM | Adobe Acrobat D        | 11 KB  |
| 📜 Libraries        | creditor matrix                                               | 4/3/2012 2:46 PM         | Text Document          | 1 KB   |
| Documents          | 🔁 Pay Statements                                              | 4/3/2012 2:44 PM         | Adobe Acrobat D        | 11 KB  |
| 🎝 Music            | 🔁 Statement LR1073                                            | 4/3/2012 2:42 PM         | Adobe Acrobat D        | 11 KB  |
| Pictures           |                                                               |                          |                        |        |
| Videos             |                                                               |                          |                        |        |
| 📮 Computer         |                                                               |                          |                        |        |
| 🗣 Network          |                                                               |                          |                        |        |
| File               | name: Chapter 13 Petition                                     |                          | ✓ All Files            |        |
|                    |                                                               |                          | Open                   | Cancel |
|                    |                                                               |                          | Select Open            |        |

The File Upload box appears.

Select the **Chapter 13 Petition**. It is highly recommended that you first right click to open and view the file before uploading to confirm that it is the correct document.

Select **Open** to upload the Chapter 13 Petition.

Slide 25 - Browse for Petition File (Cont'd)

| SECF             | Ba <u>n</u> krupt <del>e</del> y | <u>A</u> dversary | <u>Q</u> uery | <u>R</u> epo <b>r</b> ts | <u>U</u> tiliti <del>e</del> s | Sear <u>c</u> h | Logout | 2 |
|------------------|----------------------------------|-------------------|---------------|--------------------------|--------------------------------|-----------------|--------|---|
| Open Volun       | tary Bankrup                     | otcy Case         |               |                          |                                |                 |        |   |
|                  |                                  |                   |               |                          |                                |                 |        |   |
| Filename         |                                  |                   |               |                          |                                |                 |        |   |
| \\nyeb.circ2.dcn | \ci-data-vol6\vol6\;             | smar Browse_      |               |                          |                                |                 |        |   |
| Attachments to   | Document: O                      | No 💿 Yes          |               |                          |                                |                 |        |   |
| Next Cle         | 21                               |                   |               |                          |                                |                 |        |   |
| Select Next      | ]                                |                   |               |                          |                                |                 |        |   |
| Second           | J                                |                   |               |                          |                                |                 |        |   |
|                  |                                  |                   |               |                          |                                |                 |        |   |
|                  |                                  |                   |               |                          |                                |                 |        |   |
|                  |                                  |                   |               |                          |                                |                 |        |   |
|                  |                                  |                   |               |                          |                                |                 |        |   |
|                  |                                  |                   |               |                          |                                |                 |        |   |
|                  |                                  |                   |               |                          |                                |                 |        |   |
|                  |                                  |                   |               |                          |                                |                 |        |   |
|                  |                                  |                   |               |                          |                                |                 |        |   |
|                  |                                  |                   |               |                          |                                |                 |        |   |
|                  |                                  |                   |               |                          |                                |                 |        |   |
|                  |                                  |                   |               |                          |                                |                 |        |   |

The complete filename displays in the **Filename** field. Select **Next** to continue.

**TIP**: Attachments to the Petition are forms such as the Statement Pursuant to Local Rule 1073-2(b) and the Pre-Petition Statement 2017-1.

## Slide 26 - Additional Attachments

| SECF                                                                        | Ba <u>n</u> krupt <del>e</del> y                   | <u>A</u> dversary      | Query      | <u>R</u> eports | <u>U</u> tilities | Sear <u>c</u> h | Logout             | ?        |
|-----------------------------------------------------------------------------|----------------------------------------------------|------------------------|------------|-----------------|-------------------|-----------------|--------------------|----------|
| Open Volun                                                                  | tary Bankrup                                       | otcy Case              |            |                 |                   |                 |                    |          |
| Select one or m                                                             | ore attachments                                    | u l                    |            |                 |                   |                 |                    |          |
| 1) Select the PL                                                            | )F document tha                                    | t contains the a       | ttachment. |                 |                   |                 |                    |          |
| 2) Fill in the field                                                        | ds helow                                           | Browse                 | ct Browse  | ]               |                   |                 |                    |          |
| Category                                                                    | ab 00.0m.                                          | and/or Descript        | ion        |                 |                   |                 |                    |          |
| 3) Add the filend<br>complete, click of<br>Add to List<br>Remove fr<br>Next | ame to the list bo<br>on the Next butto<br>om List | x below. If you<br>on. | have more  | attachments     | , go back to      | Step 1. Whe     | n the list of file | mames is |

Select **Browse...** to upload the Statement Pursuant to Local Rule 1073-2(b) as an attachment to the Petition.

| Slide 27 - Additional Attachments ( | (Cont'd) |
|-------------------------------------|----------|
|-------------------------------------|----------|

| File Upload     | Flaine                           |                  | Search Lewis Flain                    | -     |
|-----------------|----------------------------------|------------------|---------------------------------------|-------|
| Organize        | lder                             |                  | • • • • • • • • • • • • • • • • • • • | - 🗖 🌘 |
| 🖌 Favorites     | Name                             | Date modified    | Type Siz                              | e     |
| E Desktop       | 2017 Pre-Petition Statement      | 4/3/2012 2:43 PM | Adobe Acrobat D                       | 11 KB |
| Downloads       | Certificate of Credit Counseling | 4/3/2012 2:43 PM | Adobe Acrobat D                       | 11 KB |
| 🖳 Recent Places | Chapter 13 Petition              | 4/3/2012 2:41 PM | Adobe Acrobat D                       | 11 KB |
|                 | 🔁 Chapter 13 Plan                | 4/3/2012 2:44 PM | Adobe Acrobat D                       | 11 KB |
| 🗎 Libraries     | creditor matrix                  | 4/3/2012 2:46 PM | Text Document                         | 1 KB  |
| Documents       | 🔁 Pay Statements                 | 4/3/2012 2:44 PM | Adobe Acrobat D                       | 11 KB |
| 🌙 Music         | Statement LR1073                 | 4/3/2012 2:42 PM | Adobe Acrobat D                       | 11 KB |
| E Pictures      | Salart Statement J B1072         |                  |                                       |       |
| Videos          | Select Statement LR1075          |                  |                                       |       |
| 🖳 Computer      |                                  |                  |                                       |       |
| 🖣 Network       |                                  |                  |                                       |       |
| File            | name:                            |                  | ✓ All Files                           |       |

Select the Statement LR1073 .pdf attachment from the list of documents.

**TIP**: Right click to open and view the file that is being attached to confirm that it is the correct document being uploaded.

| Slide 28 - Additional Attachments | (Cont'd) |
|-----------------------------------|----------|
|-----------------------------------|----------|

| File Upload                               | entrophy Case                                                             |                  |                      | 2     |
|-------------------------------------------|---------------------------------------------------------------------------|------------------|----------------------|-------|
| ) 🗇 📕 🕨 Lewis, E                          | laine                                                                     |                  | Search Lewis, Elaine |       |
| Organize 👻 New fol                        | der                                                                       |                  | :== ▼                |       |
| 숨 Favorites                               | Name                                                                      | Date modified    | Type Size            |       |
| Nesktop                                   | 2017 Pre-Petition Statement                                               | 4/3/2012 2:43 PM | Adobe Acrobat D      | 11 KB |
| 🐌 Downloads                               | Certificate of Credit Counseling                                          | 4/3/2012 2:43 PM | Adobe Acrobat D      | 11 KB |
| E Recent Places                           | Chapter 13 Petition                                                       | 4/3/2012 2:41 PM | Adobe Acrobat D      | 11 KB |
|                                           | 🔁 Chapter 13 Plan                                                         | 4/3/2012 2:44 PM | Adobe Acrobat D      | 11 KB |
| 词 Libraries                               | creditor matrix                                                           | 4/3/2012 2:46 PM | Text Document        | 1 KB  |
| Documents                                 | 🔁 Pay Statements                                                          | 4/3/2012 2:44 PM | Adobe Acrobat D      | 11 KB |
| J Music                                   | 🔁 Statement LR1073                                                        | 4/3/2012 2:42 PM | Adobe Acrobat D      | 11 KB |
| <ul><li>Pictures</li><li>Videos</li></ul> | Type: Adobe Acrobat Docur<br>Size: 10.2 KB<br>Date modified: 4/3/2012 2:4 | nent<br>2 PM     |                      |       |
| 🖳 Computer                                |                                                                           |                  |                      |       |
| 📬 Network                                 |                                                                           |                  |                      |       |
|                                           |                                                                           |                  |                      |       |
| File                                      | name: Statement LR1073                                                    |                  | ✓ All Files          | •     |

Select **Open** to upload the document.

# Slide 29 - Additional Attachments (Cont'd)

| SECF                                                                                                    | Ba <u>n</u> krupt <del>e</del> y | <u>A</u> dversary | <u>Q</u> uery            | <u>R</u> epo <b>r</b> ts | <u>U</u> tilities | Sear <u>c</u> h | Logout             | 3        |
|----------------------------------------------------------------------------------------------------|----------------------------------|-------------------|--------------------------|--------------------------|-------------------|-----------------|--------------------|----------|
| Open Volun                                                                                                    | tary Bankrup                     | otcy Case         |                          |                          |                   |                 |                    |          |
| Select one or m                                                                                                 | ore attachments                  |                   |                          |                          |                   |                 |                    |          |
| 1) Select the PL<br>Filename                                                                                    | )F document tha                  | t contains the a  | ttachment.               |                          |                   |                 |                    |          |
| \\nyeb.circ2.dcn                                                                                                | ci-data-vol6\vol6\;              | smar Browse_      |                          |                          |                   |                 |                    |          |
| 2) Fill in the fiel<br>Category<br>3) Add the filend<br>complete, click of<br>Add to List<br>Remove fro<br>Next | ds below.                        | and/or Descript   | ion<br>nrow<br>have more | attachments              | , go back to      | Step 1. Whe     | n the list of file | mames is |

Select the drop down arrow under **Category** to select a category for your attachment.

## Slide 29-2 - Additional Attachments (Cont'd)

| SECF Bankruptey                                                                                                    | <u>A</u> dversæry      | <u>Q</u> uery             | <u>R</u> epo <b>r</b> ts  | <u>U</u> tilities | Sear <u>c</u> h | Logout             | ?         |
|----------------------------------------------------------------------------------------------------|------------------------|---------------------------|---------------------------|-------------------|-----------------|--------------------|-----------|
| Open Voluntary Bankr                                                                                                    | uptcy Case             |                           |                           |                   |                 |                    |           |
| Select one or more attachme                                                                                                    | uts.                   |                           |                           |                   |                 |                    |           |
| 1) Select the PDF document t<br>Filename                                                                                                    | hat contains the a     | ttachment.                |                           |                   |                 |                    |           |
| \\nyeb.circ2.dcn\ci-data-vol6\vo                                                                                                    | l6\smar Browse_        |                           |                           |                   |                 |                    |           |
| 2) Fill in the fields below.<br>Category                                                                                                    | and/or Descript        | ion                       |                           |                   |                 |                    |           |
| Appendix<br>List of 20 Largest Creditors<br>1073b Statement<br>Verification of Creditor Matrix<br>Adversary Cover Sheet<br>Voluntary Petition<br>Complaint<br>Claim<br>2017 Pre-Petition statement<br>Chapter 13 Plan Summary<br>Filed Stamped Page<br>Exhibit<br>Index<br>Affidavit<br>Revision<br>Schedule<br>Supplement<br>Volume(s)<br>Proposed Order | ox below. If you<br>to | have more<br>select 1073b | sattachments<br>Statement | , go back to      | Step 1. Whe     | n the list of file | enames is |

A list of categories appears. If the category for your attachment is not listed, you can enter a brief description in the **Description** field. Select **1073b Statement** from the category list.

# Slide 29-3 - Additional Attachments (Cont'd)

| SECF                                   | Ba <u>n</u> krupt <del>e</del> y         | <u>A</u> dversary      | Query      | <u>R</u> eports | <u>U</u> tilities | Sear <u>c</u> h | Logout             | ?         |
|----------------------------------------|------------------------------------------|------------------------|------------|-----------------|-------------------|-----------------|--------------------|-----------|
| Open Volun                             | tary Bankrup                             | otcy Case              |            |                 |                   |                 |                    |           |
| Select one or m                        | ore attachments                          | u -                    |            |                 |                   |                 |                    |           |
| 1) Select the PD<br>Filename           | F document tha                           | t contains the a       | ttachment. |                 |                   |                 |                    |           |
| \\nyeb.circ2.dcn\                      | ci-data-vol6\vol6\;                      | smar Browse_           |            |                 |                   |                 |                    |           |
| 2) Fill in the field<br>Category       | ds below.                                | and/or Descript        | ion        |                 |                   |                 |                    |           |
| 1073b Statemen                         | t 🔻                                      |                        |            |                 |                   |                 |                    |           |
| 3) Add the filena<br>complete, click a | time to the list bo<br>on the Next butto | x below. If you<br>on. | have more  | attachments     | , go back to      | Step 1. Whe     | n the list of file | enames is |
| Add to List                            | om List                                  | Select Add to List     | ]          |                 |                   |                 |                    |           |
| Next                                   |                                          |                        |            |                 |                   |                 |                    |           |
|                                        |                                          |                        |            |                 |                   |                 |                    |           |
|                                        |                                          |                        |            |                 |                   |                 |                    |           |

Select Add to List to add the attachment to the Add to List box.

## Slide 29-4 - Additional Attachments (Cont'd)

| SECF                         | Ba <u>n</u> krupt <del>e</del> y | <u>A</u> dversary | <u>Q</u> uery | <u>R</u> eports | <u>U</u> tilities | Sear <u>c</u> h | Logout             | ?         |
|------------------------------|----------------------------------|-------------------|---------------|-----------------|-------------------|-----------------|--------------------|-----------|
| Open Volun                   | tary Bankrup                     | otcy Case         |               |                 |                   |                 |                    |           |
| Select one or m              | ore attachments                  | -                 |               |                 |                   |                 |                    |           |
| 1) Select the PL<br>Filename | )F document that                 | t contains the a  | ttachment.    |                 |                   |                 |                    |           |
|                              |                                  | Browse_           | J             |                 |                   |                 |                    |           |
|                              |                                  |                   |               |                 |                   |                 |                    |           |
| 2) Fill in the fiel          | ds below.                        |                   |               |                 |                   |                 |                    |           |
| Category                     |                                  | and/or Descript   | ion           |                 |                   |                 |                    |           |
|                              | •                                |                   |               |                 |                   |                 |                    |           |
| 3) Add the filend            | ame to the list bo               | x below. If you   | have more     | attachments     | , go back to      | Step 1. Whe     | n the list of file | enames is |
| complete, click o            | on the Next butto                | on.               |               |                 |                   |                 |                    |           |
| Statement LR10               | 73.pdf Add to                    | o List            |               |                 |                   |                 |                    |           |
|                              | Remo                             | ove from List     |               |                 |                   |                 |                    |           |
| Next<br>Select Next          |                                  |                   |               |                 |                   |                 |                    |           |

The Statement Pursuant to Local Rule 1073-2(b) has been added to the list box as an attachment.

If you have more attachments, repeat the procedure that was just demonstrated on adding additional attachments. When the list of file names is complete, select **Next**.

**TIP**: Local Rule forms can be docketed separately as a single docket entry.

Slide 30 - Pro Bono?

| SECF              | Ba <u>n</u> krupt <del>e</del> y | <u>A</u> dversary | <u>Q</u> uery | <u>R</u> eports | <u>U</u> tiliti <del>e</del> s | Sear <u>c</u> h | Logout | ? |
|-------------------|----------------------------------|-------------------|---------------|-----------------|--------------------------------|-----------------|--------|---|
| Open Volun        | tary Bankrup                     | otcy Case         |               |                 |                                |                 |        |   |
| Is this case bein | ng filed ProBono                 | ?                 |               |                 |                                |                 |        |   |
|                   |                                  |                   |               |                 |                                |                 |        |   |

Is this case being filed ProBono? In this example, it is not, so we selected No.

# Slide 31 - Pro Bono? (Cont'd)

| SECF              | Ba <u>n</u> krupt <del>e</del> y | <u>A</u> dversary | <u>Q</u> uery | <u>R</u> epo <b>r</b> ts | <u>U</u> tiliti <del>c</del> s | Sear <u>c</u> h | Logout | ? |
|-------------------|----------------------------------|-------------------|---------------|--------------------------|--------------------------------|-----------------|--------|---|
| Open Volunt       | tary Bankrup                     | otcy Case         |               |                          |                                |                 |        |   |
| Is this case bein | g filed ProBono                  | ?                 |               |                          |                                |                 |        |   |
| No 🔻              |                                  |                   |               |                          |                                |                 |        |   |
| Next Clea         | r                                |                   |               |                          |                                |                 |        |   |
| Select Next       |                                  |                   |               |                          |                                |                 |        |   |
|                   |                                  |                   |               |                          |                                |                 |        |   |
|                   |                                  |                   |               |                          |                                |                 |        |   |
|                   |                                  |                   |               |                          |                                |                 |        |   |
|                   |                                  |                   |               |                          |                                |                 |        |   |
|                   |                                  |                   |               |                          |                                |                 |        |   |
|                   |                                  |                   |               |                          |                                |                 |        |   |
|                   |                                  |                   |               |                          |                                |                 |        |   |
|                   |                                  |                   |               |                          |                                |                 |        |   |
|                   |                                  |                   |               |                          |                                |                 |        |   |
|                   |                                  |                   |               |                          |                                |                 |        |   |
|                   |                                  |                   |               |                          |                                |                 |        |   |
|                   |                                  |                   |               |                          |                                |                 |        |   |
|                   |                                  |                   |               |                          |                                |                 |        |   |
|                   |                                  |                   |               |                          |                                |                 |        |   |

Select **Next** to continue.

### Slide 32 - Summary of Assets and Liabilities and Certain Statistical Information

| A https://ecf-test.nyeb.circ2.dcn/cgi-bin/Dispatch.pl?90                                                                                                    | 277827! V C                                                                 | 🔍 Search                                                                   |                                                        | ☆ 自                                        | + 1                  | 9                 | ≡   |
|----------------------------------------------------------------------------------------------------|-----------------------------------------------------------------------------|----------------------------------------------------------------------------|--------------------------------------------------------|--------------------------------------------|----------------------|-------------------|-----|
| SECF Bankruptcy Adversary Query                                                                                                    | Reports                                                                     | Utilities                                                                  | Search                                                 | Logout                                     |                      |                   | ?   |
| Open Voluntary Bankruptcy Case<br>New Statistical Reporting Requirements: You Are Now<br>Applicable, Current Monthly Income From Form 1220<br>On Official Form 106Sum Summary of Your Assets an<br>Summary of Assets and Liabilities a<br>Report the totals from Schedules A/B, D, E/F, I, J, Forms 122, and Nondischarges | V Required to In<br>C-1 and Total N<br>d Liabilities and<br>and Certain Sta | put Totals I<br>ondischarge<br>I Certain St<br>utistical Info<br>provided. | From Schee<br>eable Debt.<br>tatistical In<br>ormation | dules A/B,D,<br>This Inforn<br>(formation. | E/F,I,J,.<br>ation C | J2 If<br>an Be Fo | und |
| NAME OF SCHEDULE/FORM                                                                                                    | ASSETS                                                                      | LIAB                                                                       | ILITIES                                                | OTHER                                      | _                    |                   |     |
| Schedule A/B - Total Real Estate/Property                                                                                                    |                                                                             |                                                                            |                                                        |                                            |                      |                   |     |
| Schedule A/B - Total Personal Property                                                                                                    |                                                                             |                                                                            |                                                        |                                            |                      |                   |     |
| Schedule D - Total Secured Claims                                                                                                    |                                                                             |                                                                            |                                                        |                                            |                      |                   |     |
| Schedule E/F - Total Priority Unsecured Claims                                                                                                    |                                                                             |                                                                            |                                                        |                                            |                      |                   |     |
| Schedule E/F - Total Nonpriority Unsecured Claims                                                                                                    |                                                                             |                                                                            |                                                        |                                            |                      |                   |     |
| Schedule I - Monthly Income                                                                                                    |                                                                             |                                                                            |                                                        |                                            |                      |                   |     |
| Schedule J - Monthly Expenses                                                                                                    |                                                                             |                                                                            |                                                        |                                            |                      |                   |     |
| Current Monthly Income<br>(Official Form 122A-1 Line 11, 122B Line 11 or 122C-1 Line 11                                                                                                    | )                                                                           |                                                                            |                                                        |                                            |                      |                   |     |
| Total Unsecured Claims Amount (Official Form 106Sum, 3a + 3                                                                                                    | b)                                                                          |                                                                            |                                                        |                                            |                      |                   |     |
| Total Dischargeable Debt (Computed)<br>Note: Not computed when any value above for D, E/F,<br>or total unsecured claims amount is not known.                                                                                                    |                                                                             |                                                                            |                                                        |                                            |                      |                   |     |
| Next Clear                                                                                                    |                                                                             |                                                                            |                                                        |                                            | CON                  | rinui             | Ξ   |

The **Summary of Assets and Liabilities and Certain Statistical Information** page appears. Select **Continue** to see how the white text boxes are to be completed.

#### Slide 33 - Summary of Assets and Liabilities and Certain Statistical Information

| https://ecf-test.nyeb.                                                                                                    | circ2.dcn/cgi-bin/Dispatch.pl?9                                                                                                    | 90277827! V C                                                                                               | Search                                                                                  | ☆ 自                                                                | + 1                  | 9                | ≡    |
|----------------------------------------------------------------------------------------------------|----------------------------------------------------------------------------------------------------|----------------------------------------------------------------------------------------------------|-----------------------------------------------------------------------------------------|--------------------------------------------------------------------|----------------------|------------------|------|
| SECF Bankruptcy                                                                                                    | Adversary Query                                                                                                    | Reports                                                                                                    | Utilities S                                                                             | earch Logout                                                       |                      |                  | ?    |
| Open Voluntary Bankrupt<br>New Statistical Reporting R<br>Applicable, Current Month<br>On Official Form 106Sum S<br>Summar<br>Report the totals from Schedules A/B, D | tcy Case<br>cequirements: You Are No<br>ly Income From Form 122<br>Summary of Your Assets a<br>y of Assets and Liabilities<br>, E/F, I, J, Forms 122, and Nondischarg | w Required to In<br>2C-1 and Total N<br>nd Liabilities and<br>and Certain Sta<br>geable Debt in the boxes p | put Totals From<br>ondischargeable<br>I Certain Statist<br>tistical Informa<br>rovided. | Schedules A/B,D,<br>Debt. This Inform<br>ical Information.<br>tion | E/F,I,J,<br>tation C | J2 If<br>an Be F | ound |
| NAME OF SC                                                                                                    | HEDULE/FORM                                                                                                    | ASSETS                                                                                                    | LIABILITI                                                                               | ES OTHER                                                           |                      |                  |      |
| Schedule A/B - Total Real Estat                                                                                                    | te/Property                                                                                                    | 750000.00                                                                                                   |                                                                                         |                                                                    |                      |                  |      |
| Schedule A/B - Total Personal F                                                                                                    | Property                                                                                                    | 7500.00                                                                                                    |                                                                                         |                                                                    |                      |                  |      |
| Schedule D - Total Secured Clai                                                                                                    | ims                                                                                                    |                                                                                                    | 10000.00                                                                                |                                                                    |                      |                  |      |
| Schedule E/F - Total Priority Ur                                                                                                    | nsecured Claims                                                                                                    |                                                                                                    | 0.00                                                                                    |                                                                    |                      |                  |      |
| Schedule E/F - Total Nonpriorit                                                                                                    | y Unsecured Claims                                                                                                    |                                                                                                    | 90000.00                                                                                |                                                                    |                      |                  |      |
| Schedule I - Monthly Income                                                                                                    |                                                                                                    |                                                                                                    |                                                                                         | 6500.00                                                            |                      |                  |      |
| Schedule J - Monthly Expenses                                                                                                    |                                                                                                    |                                                                                                    |                                                                                         | 6600.00                                                            |                      |                  |      |
| Current Monthly Income<br>(Official Form 122A-1 Line 11,                                                                                                    | 122B Line 11 or 122C-1 Line 1                                                                                                    | 11)                                                                                                    |                                                                                         | 6500.00                                                            |                      |                  |      |
| Total Unsecured Claims Amoun                                                                                                    | nt (Official Form 106Sum, 3a +                                                                                                    | 3b)                                                                                                    | 0.00                                                                                    |                                                                    |                      |                  |      |
| Total Dischargeable Debt (Con<br>Note: Not computed when any w<br>or total uncounted claims amount                                                                    | mputed)<br>value above for D, E/F,<br>nt is not known.                                                                                                    |                                                                                                    | 100000.00                                                                               |                                                                    |                      |                  |      |
| Next Clear                                                                                                    |                                                                                                    |                                                                                                    |                                                                                         |                                                                    |                      |                  |      |

Filers are required to input totals from Schedules A/B, D, E/F, I, J, Current Monthly Income, and the **Total Unsecured Claims Amount** from Official Form 106Sum. Do not leave a field blank unless the Schedule is not included in the initial filing. If there is a Schedule that does not apply to the Debtor, enter \$0.00. We have entered the information required in these fields. Select **Next** to continue.

## Slide 34 - U.S. Trustee Information

| A https://ecf-test.nyeb.circ2.dcn/cgi-bin/Dispatch.pl?         | 65742764 🛡 🤁   | Q. Search |        | ☆自♣    | Â | ø | ≡ |
|----------------------------------------------------------------|----------------|-----------|--------|--------|---|---|---|
| SECF Bankruptcy Adversary Query                                | Reports        | Utilities | Search | Logout |   |   | ? |
| Open Voluntary Bankruptcy Case                                 |                |           |        |        |   |   |   |
| Schedules                                                      |                |           |        |        |   |   |   |
| Schedule C: Total value of claimed exemptions                  | 7500.00        |           |        |        |   |   |   |
| Schedule I line 2: Monthly gross wages, salary, and commission | Debtor 6500.00 | Spouse    | n<br>N |        |   |   |   |
| Schedule I line 6: Subtotal of payroll deductions              | Debtor         | Spouse    |        |        |   |   |   |
| Schedule J line 23c: Monthly net income                        | 6500.00        |           |        |        |   |   |   |
| Vect Clear<br>Select Next                                      |                |           |        |        |   |   |   |

This screen is used to collect data used by the Office of the United States Trustee. It requires information from Schedules C, I, and J. Enter the information according to the debtor's schedules, and select **Next** to continue.

#### Slide 35 - Gov't Proof of Claim

| SECF<br>Open Voluntar                    | a <u>n</u> krupt <del>e</del> y<br>W Bankrup | <u>A</u> dversary | Query       |                |                                |                 |        |   |
|------------------------------------------|----------------------------------------------|-------------------|-------------|----------------|--------------------------------|-----------------|--------|---|
| Open Voluntar                            | v Bankrun                                    |                   |             | Reports        | <u>U</u> tiliti <del>e</del> s | Sear <u>c</u> h | Logout | 3 |
|                                          | y Dannap                                     | tcy Case          |             |                |                                |                 |        |   |
| DO NOT BLANK                             | OUT OR CH                                    | ANGE the Go       | vernment    | Proof of Clai  | m due date                     |                 |        |   |
| Government Proof o                       | f Claim due da                               | te: 10/9/2012     |             |                |                                |                 |        |   |
| Upon completion o                        | f this event, y                              | ou must also d    | ocket the t | following as : | a separate e                   | ve <b>nt:</b>   |        |   |
| Certificate of Cred                      | it Counseling                                |                   |             |                |                                |                 |        |   |
| Fee: \$ 310<br>Next Clear<br>Select Next |                                              |                   |             |                |                                |                 |        |   |

This screen automatically generates a due date for Government Proofs of Claim. Do NOT blank out or change this date.

This screen also reminds you that upon completion of this event, you must also docket the Certificate of Credit Counseling as a separate event.

The fee displayed is for a Chapter 13 filing and should not be changed. The current Fee for a Chapter 13 Case is \$310.00 and may be subject to changes by Judicial Conference in the future. For subsequent changes in fees see Fee Schedule. Select **Next** to continue.

## Slide 36 – Select Next to Continue

| SECF        | Ba <u>n</u> kruptey | <u>A</u> dversary | <u>Q</u> uery | <u>R</u> eports | <u>U</u> tilities | Sear <u>c</u> h | Logout | ? |
|-------------|---------------------|-------------------|---------------|-----------------|-------------------|-----------------|--------|---|
| Open Volun  | tary Bankrup        | otcy Case         |               |                 |                   |                 |        |   |
| Select Next |                     |                   |               |                 |                   |                 |        |   |
|             |                     |                   |               |                 |                   |                 |        |   |
|             |                     |                   |               |                 |                   |                 |        |   |
|             |                     |                   |               |                 |                   |                 |        |   |
|             |                     |                   |               |                 |                   |                 |        |   |
|             |                     |                   |               |                 |                   |                 |        |   |
|             |                     |                   |               |                 |                   |                 |        |   |
|             |                     |                   |               |                 |                   |                 |        |   |
|             |                     |                   |               |                 |                   |                 |        |   |
|             |                     |                   |               |                 |                   |                 |        |   |
|             |                     |                   |               |                 |                   |                 |        |   |

Select **Next** to continue.

#### Slide 37 - Final Docket Text

| SECF                                   | Ba <u>n</u> krupt <del>e</del> y                     | <u>A</u> dversary             | <u>Q</u> uery           | <u>R</u> eports          | <u>U</u> tilities           | Sear <u>c</u> h   | Logout | ? |
|----------------------------------------|------------------------------------------------------|-------------------------------|-------------------------|--------------------------|-----------------------------|-------------------|--------|---|
| Open Volun                             | tary Bankrup                                         | otcy Case                     |                         |                          |                             |                   |        |   |
| Docket Text: Fin                       | nal Text                                             |                               |                         |                          |                             |                   |        |   |
| Chapter 13 Marcus on b<br>5/2/2016. (M | Voluntary Petit<br>behalf of Elaine<br>arcus, Simon) | ion for Individ<br>Jane Lewis | duals. Fee<br>Jr. Gover | e Amount \$<br>nment Pro | 5310 Filed b<br>of of Claim | y Simon<br>due by |        |   |
| Attention!! Sub                        | mitting this scre                                    | en commits this               | s transacti             | on. You will l           | nave no furth               | er opportur       | iity   |   |
| Have you reda                          | cted?                                                | continue.                     |                         |                          |                             |                   |        |   |
| Next Clea<br>Select Next               | ar                                                   |                               |                         |                          |                             |                   |        |   |
|                                        |                                                      |                               |                         |                          |                             |                   |        |   |
|                                        |                                                      |                               |                         |                          |                             |                   |        |   |
|                                        |                                                      |                               |                         |                          |                             |                   |        |   |
|                                        |                                                      |                               |                         |                          |                             |                   |        |   |
|                                        |                                                      |                               |                         |                          |                             |                   |        |   |

Review the Final **Docket Text** before submitting. By selecting **Next**, the filer commits the transaction and will have no further opportunity to modify the submission.

**Have you redacted?** This question refers to the filer's uploaded documents and not the data entries. This is a final reminder to comply with the Redaction Requirements (Fed. R. Bankr. P. 9037). The Electronic Case Filing system does not redact the content of any document uploaded by the filer.

Select Next to continue.

#### Slide 38 - Summary of Current Charges

| SECF                        | Ba <u>n</u> krupt <del>e</del> y | <u>A</u> dversary | Query       | <u>R</u> eports | <u>U</u> tilities | Sear <u>c</u> h | Logout           | 3          |
|-----------------------------|----------------------------------|-------------------|-------------|-----------------|-------------------|-----------------|------------------|------------|
| Open Vol                    | untarv Bankrup                   | tcv Case          |             |                 |                   |                 |                  | A          |
|                             | Summary of curren                | it charges        |             |                 |                   |                 | $\times$         |            |
|                             | Date Incurred                    |                   |             | Description     |                   |                 | Amount           |            |
|                             | 2012-04-12 15:21:43              | Voluntary Petitio | on (Chapter | 13)(8-12-70028  | 3) [misc,volp13   | 3a] ( 281.00)   | \$ 281.00        |            |
| Neder CD-                   |                                  |                   |             |                 |                   |                 | Total: \$ 281.00 |            |
| INOLICE OF Bat              |                                  |                   |             |                 |                   |                 |                  |            |
| The following               |                                  |                   |             |                 |                   |                 |                  | 012        |
| Case Name:                  |                                  |                   |             |                 |                   |                 |                  | E          |
| Case Numb                   |                                  |                   |             |                 |                   |                 |                  |            |
| Document N                  |                                  |                   |             |                 |                   |                 |                  |            |
| Docket Text                 |                                  |                   |             |                 |                   |                 |                  |            |
| Chapter 13 V                |                                  |                   |             |                 |                   |                 |                  | t Proof of |
| Claim due by                |                                  |                   |             |                 |                   |                 |                  |            |
|                             |                                  |                   |             |                 |                   |                 |                  |            |
| The following               |                                  |                   |             |                 |                   |                 |                  |            |
| Document d                  |                                  |                   |             |                 |                   |                 |                  |            |
| Original file               |                                  |                   |             |                 |                   |                 |                  |            |
| Electronic de               |                                  |                   |             |                 |                   |                 |                  |            |
| [STAMP bke                  |                                  |                   |             |                 |                   |                 |                  |            |
| [e/4c8a1ecc4<br>c323cfd124a |                                  |                   | Pay Now     | Continue F      | iling             |                 |                  |            |
| Document d                  |                                  |                   |             | ect Pay Now     |                   |                 |                  |            |
| Original file               | name:Statement LR1               | 073.pdf           |             | icci ray now    |                   |                 |                  |            |
| Electronic de               | ocument Stamp:                   |                   |             |                 |                   |                 |                  |            |
| [STAMP bke                  | cfStamp_ID=979333                | 796 [Date=4/12    | 2/2012] [Fi | leNumber=13     | 1207-1]           |                 |                  | -          |

The **Summary of current charges** appears with the **Notice of Electronic Filing** in the background. If the **Summary of current charges** did not appear, go to the ECF menu bar and select **Utilities**, then select **Internet Payment Due** to make a payment. If you have more filings that require a fee, it is recommended that you select **Continue Filing**. For this lesson, select **Pay Now**.

**TIP**: If you select Continue Filing, the Notice of Electronic Filing will appear once you have filed the Petition and selected Continue Filing. If you select Pay Now, you will not be able to see the Notice of Electronic Filing on ECF, but will still receive it via E-mail.

## Slide 39 - Internet Payments Due

| SECF Bankruptey      | <u>A</u> dversary | <u>Q</u> uery | <u>R</u> epo <b>r</b> ts | <u>U</u> tiliti <del>e</del> s | Sear <u>c</u> h              | Logout           | ?         |
|----------------------|-------------------|---------------|--------------------------|--------------------------------|------------------------------|------------------|-----------|
| Internet Payments Du | e                 |               |                          |                                |                              |                  |           |
| Select all           |                   |               |                          |                                |                              |                  |           |
| Check Fees to Pay    | Date Incu         | rred          |                          | Des                            | cription                     |                  | Amount    |
| <b>P</b>             | 2012-04-12 1      | 15:21:43      | Volunta                  | ry Petition (C<br>[misc,volp]  | hapter 13)(8<br>13a] ( 281.0 | -12-70028)<br>0) | \$ 281.00 |
| Select the Check F   | ees to Pay box    |               |                          |                                |                              |                  |           |
|                      |                   |               |                          |                                |                              |                  |           |
| Clear                |                   |               |                          |                                |                              |                  |           |
|                      |                   |               |                          |                                |                              |                  |           |
|                      |                   |               |                          |                                |                              |                  |           |
|                      |                   |               |                          |                                |                              |                  |           |
|                      |                   |               |                          |                                |                              |                  |           |
|                      |                   |               |                          |                                |                              |                  |           |
|                      |                   |               |                          |                                |                              |                  |           |
|                      |                   |               |                          |                                |                              |                  |           |
|                      |                   |               |                          |                                |                              |                  |           |
|                      |                   |               |                          |                                |                              |                  |           |
|                      |                   |               |                          |                                |                              |                  |           |
|                      |                   |               |                          |                                |                              |                  |           |

On the **Internet Payments Due** screen, the outstanding fee is displayed, along with a check box for the fee.

You can **Select all** to pay the fee, or place a check in the box next to the desired fee. For this lesson, we will place a check in the box to pay the fee incurred.

# Slide 40 - Internet Payments Due (Cont'd)

| ЗЕСБ Валкг                | rupt <del>e</del> y <u>A</u> | dversary    | <u>Q</u> uery | <u>R</u> eports | <u>U</u> tilities              | Sear <u>c</u> h              | Logout           | 2         |
|---------------------------|------------------------------|-------------|---------------|-----------------|--------------------------------|------------------------------|------------------|-----------|
| Internet Payments         | s Due                        |             |               |                 |                                |                              |                  |           |
|                           |                              |             |               |                 |                                |                              |                  |           |
| Selectall                 |                              |             |               |                 |                                |                              |                  |           |
| Check Fees to Pay         | 7                            | Date Incu   | rred          |                 | Des                            | cription                     |                  | Amount    |
|                           | 20                           | 012-04-12 1 | 5:21:43       | Volunta         | ry Petition (Cl<br>[misc,volp] | hapter 13)(8<br>13a] ( 281.0 | -12-70028)<br>0) | \$ 281.00 |
| Next Clear<br>Select Next |                              |             |               |                 |                                |                              |                  |           |

Select **Next** to continue.

Slide 41 – Pay Now

| SECF B             | a <u>n</u> krupt <del>e</del> y | <u>A</u> dversary | Query                         | <u>R</u> eports | <u>U</u> tilities | Sear <u>c</u> h | Logout     | ~ ? |
|--------------------|---------------------------------|-------------------|-------------------------------|-----------------|-------------------|-----------------|------------|-----|
| Internet Payme     | ents Due                        |                   |                               |                 |                   |                 |            |     |
| Date Incurred      |                                 |                   | Descri                        | ption           |                   | 1               | Amount     |     |
| 2012-04-12 15:21:4 | 43 Voluntary                    | Petition (Chapte  | r 13)(8-12                    | -70028) [mis    | c,volp13a] (2     | 281.00) \$2     | 281.00     |     |
|                    |                                 |                   | ene nes estrolation (nella de |                 |                   | To              | tal: \$281 |     |
|                    |                                 |                   |                               |                 |                   |                 |            |     |
|                    |                                 |                   |                               |                 |                   |                 |            |     |
|                    |                                 |                   | Pay                           | Ngw             |                   |                 |            |     |
|                    |                                 |                   |                               | Select Pay N    | ow                |                 |            |     |
|                    |                                 |                   |                               |                 |                   |                 |            |     |
|                    |                                 |                   |                               |                 |                   |                 |            |     |
|                    |                                 |                   |                               |                 |                   |                 |            |     |
|                    |                                 |                   |                               |                 |                   |                 |            |     |
|                    |                                 |                   |                               |                 |                   |                 |            |     |
|                    |                                 |                   |                               |                 |                   |                 |            |     |
|                    |                                 |                   |                               |                 |                   |                 |            |     |
|                    |                                 |                   |                               |                 |                   |                 |            |     |
|                    |                                 |                   |                               |                 |                   |                 |            |     |

Select **Pay Now** to open a panel that allows payment.

#### Slide 42 - Debit Option

| stem Message<br>The system has populate                                                                                                    | ed the Payment Date v                                                                                                    | vith the next available payment date.                                                                                                    |
|----------------------------------------------------------------------------------------------------|----------------------------------------------------------------------------------------------------|----------------------------------------------------------------------------------------------------|
| Online Payment<br>Step 1: Enter Payment In<br>This item is payable by <u>Bank.</u><br>Option 1: Pay Via Bank Acc                              | formation<br>Account Debit (ACH) or<br>ount (ACH) <u>About ACH (</u>                                                                                          | Return to your originating application         1   2         Plastic Card (ex: VISA, Mastercard, American Express, Discover)         Debit |
| Account Holder Name:<br>Payment Amount: \$<br>Account Type:<br>Routing Number:<br>Account Number:<br>Confirm Account Number:<br>Check Number: | Simon Marcus<br>Siz81.00<br>Business Checking<br>026946783<br>9243767390<br>9243767390<br>1234<br>Routing Number<br><br><br><br>0 26 94 6 7 8 3<br>14/16/2012 | Select Plastic Card (ex: VISA, Mastercard, American Express, Discover) * * Account Number Check Number I: 9243767390 ** 1234               |
| Select the"Continue with                                                                                                    | n ACH Payment" button<br>Continue wit                                                                                                    | to continue to the next step in the ACH Debit Payment Process.                                                                             |

Filers paying filing fees over the Internet now have the option of paying fees either by credit card or by **Bank Account Debit**. The first option presented is having fees debited directly from your bank account through an Automated Clearing House debit.

If you were paying by the bank account debit option, you would enter the required information and select **Continue with ACH Payment**. However, in this lesson, you will instead be paying by credit card. Select the **Plastic Card** option.

h

## Slide 43 - Credit Card Option

| ote: Please avoid navigatin<br>nd pages being loaded inco | ng the site using your b<br>orrectly. Please use the | rowser's Back Button - this may lead to incomplete data being transmitted<br>e links provided whenever possible. |
|-----------------------------------------------------------|------------------------------------------------------|----------------------------------------------------------------------------------------------------|
| Required fields are ind                                   | icated with a red aste                               | a, mastercard, American Express, Discover)                                                                       |
| Account Holder Name:                                      | Simon Marcus                                         | *                                                                                                    |
| Payment Amount:                                           | \$281.00                                             |                                                                                                    |
| Billing Address:                                          | 290 Federal Plaza                                    | *                                                                                                    |
| Billing Address 2:                                        |                                                      |                                                                                                    |
| City:                                                     | Central Islip                                        |                                                                                                    |
| State / Province:                                         | New York - NY                                        | <b>~</b>                                                                                                    |
| Zip / Postal Code:                                        | 11722                                                |                                                                                                    |
| Country:                                                  | United States                                        | *                                                                                                    |
| Card Type:                                                | Visa 👻                                               | * VISA Merecan AMEX DISCHARE                                                                                     |
| Card Number:                                              | 4111111111111111                                     | * (Card number value should not contain spaces or dashes)                                                        |
| Security Code:                                            | 102 * Help finding yo                                | ur security code                                                                                                 |
| Expiration Date:                                          | 05 - * / 2012 - *                                    | Select Continue with Plastic Card Payment                                                                        |
| Select the "Continue with                                 | n Plastic Card Paymen<br>Continue v                  | t" button to ontinue to the next step in the Plastic Card Payment Process.<br>with Plastic Card Payment Cancel   |

This second payment option is for those using a credit card. To make a payment with a credit card, you will be required to enter your credit card information, which we have already entered on this screen. Once you have entered the required information, select **Continue with Plastic Card Payment**.

#### Slide 44 – Authorize Payment

| Online Fayment                                                                                                    |                                                      | Return to your originating application             |  |  |  |
|----------------------------------------------------------------------------------------------------|------------------------------------------------------|----------------------------------------------------|--|--|--|
| Step 2: Authorize Payment                                                                                                    |                                                      | 1   2                                              |  |  |  |
| Payment Summary Edit this infor                                                                                                    | mation                                               | de contra de                                       |  |  |  |
| Address Information                                                                                                    | Account Information                                  | Payment Information                                |  |  |  |
| Account Holder<br>Name: Simon Marci<br>290 Federal<br>Billing Address: Plaza<br>Billing Address 2:<br>City: Central Islip<br>State / Province: NY<br>Zip / Postal Code: 11722<br>Country: USA | Card Type: Visa<br>Card Number: ****************1111 | Transaction Date 04/12/2012 15:27<br>and Time: EDT |  |  |  |
| Email Confirmation Receipt                                                                                                    |                                                      |                                                    |  |  |  |
| To have a confirmation sent to you up                                                                                                    | oon completion of this transaction, provide an       | email address and confirmation below.              |  |  |  |
| Email Address:                                                                                                    | non_marcus@nyeb.uscourts.gov                         |                                                    |  |  |  |
| Confirm Email Address:                                                                                                    | simon_marcus@nyeb.uscourts.gov                       |                                                    |  |  |  |
| CC:                                                                                                    |                                                      | Separate multiple email addresses with a comma     |  |  |  |
| Authorization and Disclosure                                                                                                    |                                                      |                                                    |  |  |  |
| Required fields are indicated with                                                                                                    | a red asterisk *                                     |                                                    |  |  |  |
| authorize a charge to my card acco                                                                                                    | unt for the above amount in accordance with          | my card issuer agreement. 📝 *                      |  |  |  |
| Press the "Submit Payment" Butt                                                                                                    | on only once. Pressing the button more than          | once could result in multiple transactions.        |  |  |  |

Review the Payment summary for accuracy. Select **Edit this information** to make corrections. If you wish to cancel the transaction, select **Return to your originating application**. To receive confirmation upon completion of this transaction, you will have to provide an email address. Place a check in the box to authorize the charge to the credit card, and select **Submit Payment** to submit your transaction.

Slide 45 – Processed Payment

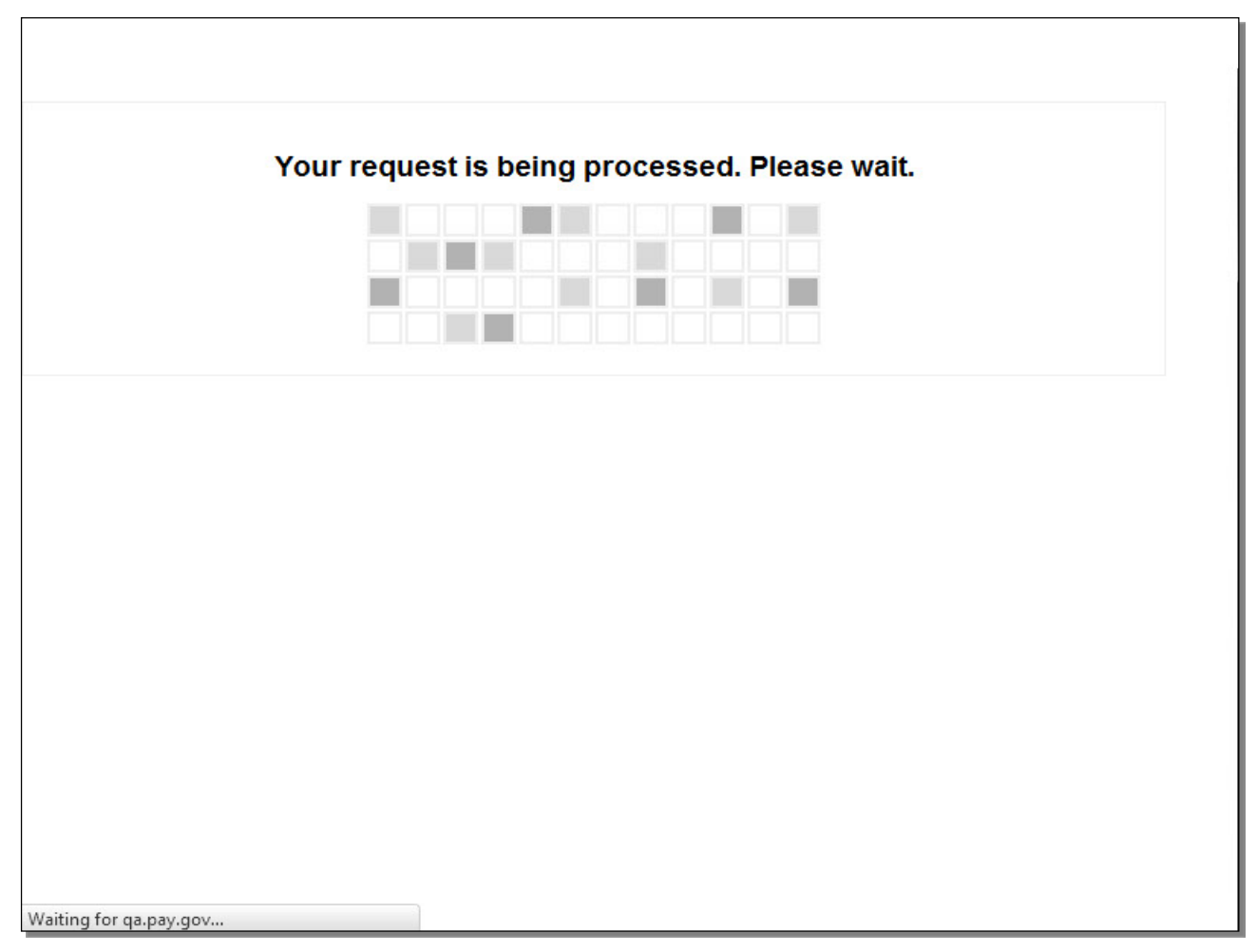

While the request is being processed, please wait. Navigating away from this page may lead to incomplete data being transmitted and pages being loaded incorrectly.

#### Slide 46 - Receipt

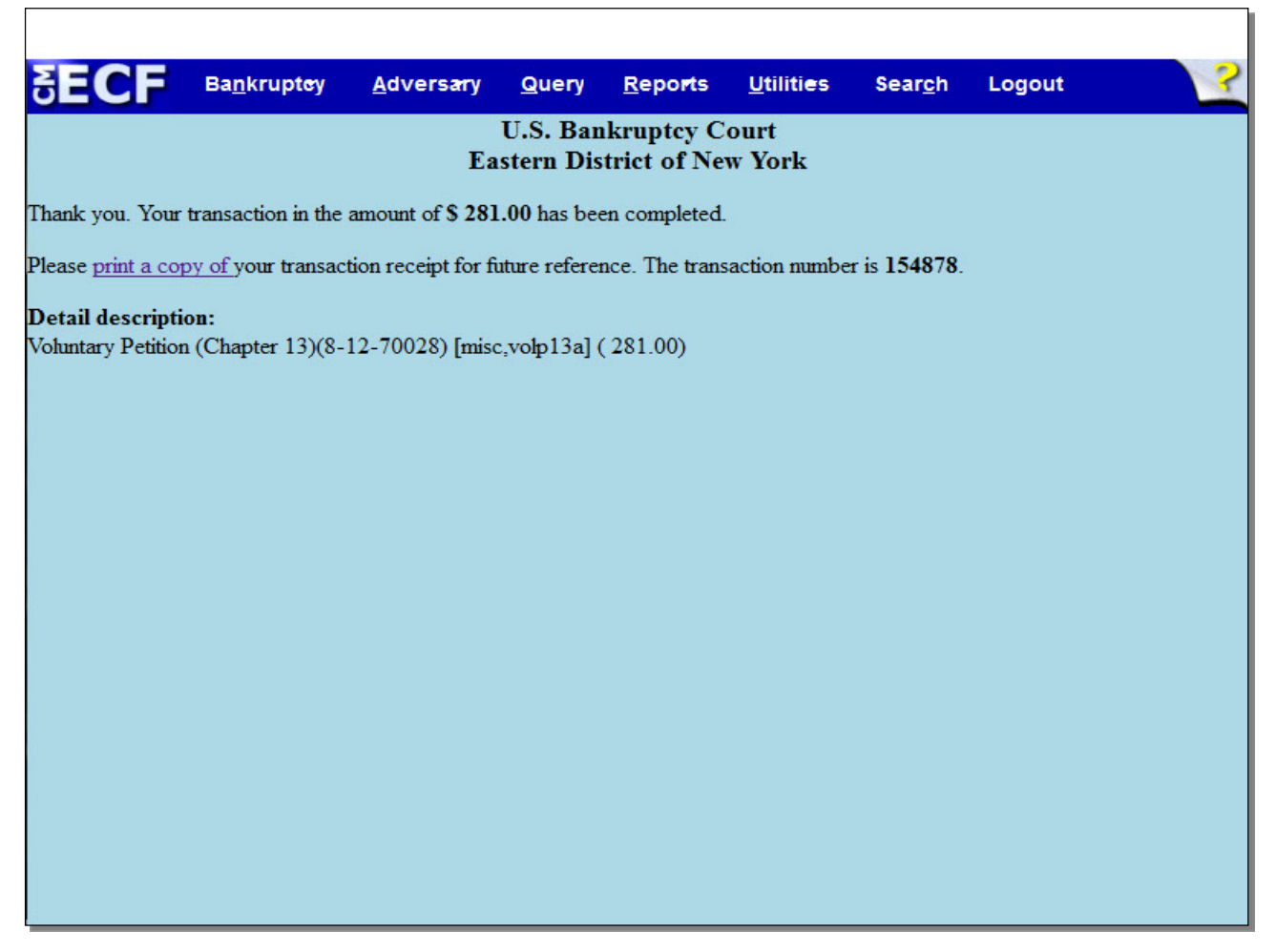

This receipt provides the amount paid, a transaction number for your records, and a detailed description of the documents filed that incurred a fee. You may print a copy of your transaction receipt for future reference.

**TIP**: Because you selected **Pay Now** rather than **Continue Filing**, the **Notice of Electronic Filing**, which evidences the filing of the Chapter 13 Petition, will not appear after the filing. You will instead receive it via e-mail.

#### Slide 47 - Summary

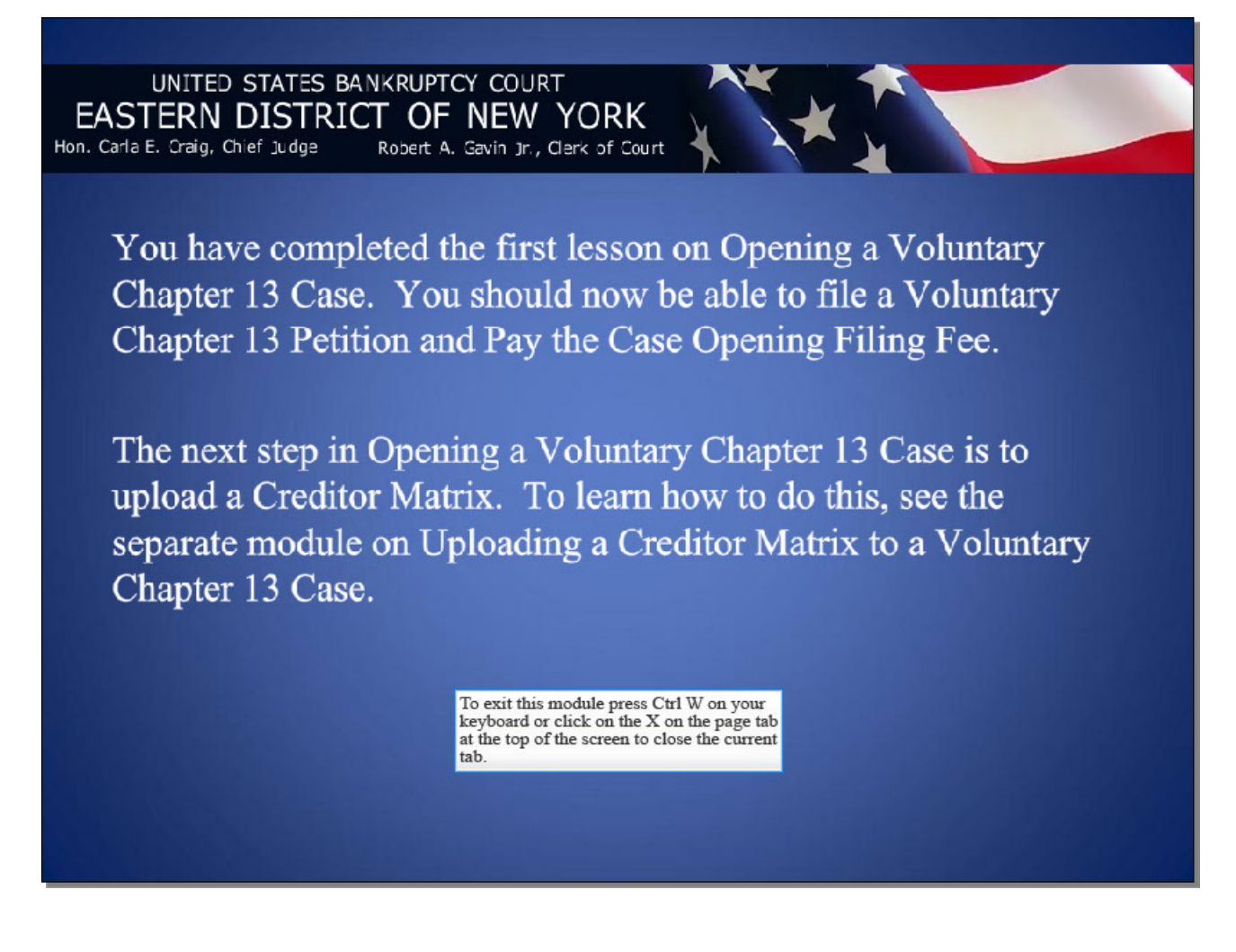